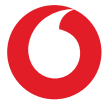

# Smart N9 **Uživatelská příručka**

# Obsah

| 1 | Váš mobilní telefon                      |                                   |    |  |
|---|------------------------------------------|-----------------------------------|----|--|
|   | 1.1                                      | Tlačítka a konektory              | 4  |  |
|   | 1.2                                      | Začínáme                          | 6  |  |
|   | 1.3                                      | Úvodní obrazovka                  | 9  |  |
| 2 | Zad                                      | ávání textu                       | 20 |  |
|   | 2.1                                      | Používání klávesnice na obrazovce | 20 |  |
|   | 2.2                                      | Úprava textu                      | 21 |  |
| 3 | Telefonní hovory, Seznam hovorů a Lidé22 |                                   |    |  |
|   | 3.1                                      | Telefonní hovor                   | 22 |  |
|   | 3.2                                      | Nedávné                           | 30 |  |
|   | 3.3                                      | Kontakty                          | 30 |  |
| 4 | Zprá                                     | ávy a E-mail                      | 37 |  |
|   | 4.1                                      | Zprávy                            | 37 |  |
|   | 4.2                                      | Gmail                             | 41 |  |
| 5 | Kalendář, Budík, Kalkulačka44            |                                   |    |  |
|   | 5.1                                      | Kalendář                          | 44 |  |
|   | 5.2                                      | Hodiny                            | 45 |  |
|   | 5.3                                      | Kalkulačka                        | 48 |  |
| 6 | Připojení                                |                                   |    |  |
|   | 6.1                                      | Připojení k internetu             | 51 |  |
|   | 62                                       | Chrome                            | 53 |  |
|   | 0.2                                      |                                   |    |  |

|    | б.4   | Připojení k počítači prostřednictvím rozhraní USB55 |  |  |
|----|-------|-----------------------------------------------------|--|--|
|    | 6.5   | Bezpečné vyjmutí karty microSD z telefonu56         |  |  |
|    | 6.6   | Sdílení mobilního datového připojení telefonu57     |  |  |
|    | 6.7   | Připojení k virtuálním privátním sítím58            |  |  |
| 7  | Goog  | le Play Store60                                     |  |  |
| 8  | Multi | timediální aplikace61                               |  |  |
|    | 8.1   | Fotoaparát61                                        |  |  |
|    | 8.2   | Galerie64                                           |  |  |
|    | 8.3   | Přehrávání hudby67                                  |  |  |
| 9  | Мару  | /70                                                 |  |  |
|    | 9.1   | Zjištění vaší polohy70                              |  |  |
|    | 9.2   | Vyhledání místa71                                   |  |  |
|    | 9.3   | Uložení polohy71                                    |  |  |
|    | 9.4   | Otevření zobrazení Street View pro danou polohu72   |  |  |
|    | 9.5   | Pokyny pro řízení, veřejnou dopravu nebo chůzi72    |  |  |
| 10 | Osta  | tní73                                               |  |  |
|    | 10.1  | Soubory73                                           |  |  |
|    | 10.2  | Záznam zvuku73                                      |  |  |
|    | 10.3  | Rádio73                                             |  |  |
| 11 | Nast  | avení75                                             |  |  |
|    | 11.1  | Síť a internet75                                    |  |  |
|    | 11.2  | Připojená zařízení                                  |  |  |
|    | 11.3  | Aplikace a oznámení78                               |  |  |

|    | 11.4                   | Baterie78                   | 3 |  |
|----|------------------------|-----------------------------|---|--|
|    | 11.5                   | Displej79                   | ) |  |
|    | 11.6                   | Zvuk80                      | ) |  |
|    | 11.7                   | Úložiště81                  | I |  |
|    | 11.8                   | Zabezpečení a poloha82      | 2 |  |
|    | 11.9                   | Rodičovský zámek84          | 1 |  |
|    | 11.10                  | Uživatelé a účty86          | 5 |  |
|    | 11.11                  | Usnadnění86                 | 5 |  |
|    | 11.12                  | Google                      | 3 |  |
|    | 11.13                  | Systém                      | ) |  |
|    | 11.14                  | Aktualizace softwaru94      | 1 |  |
| 12 | Aktu                   | alizace softwaru telefonu95 | 5 |  |
| 13 | Pikto                  | gramy a grafické symboly96  | 5 |  |
| 14 | Regulační informace99  |                             |   |  |
| 15 | Informace o záruce 111 |                             |   |  |
| 16 | Příslušenství 113      |                             |   |  |
| 17 | Technické údaje114     |                             |   |  |

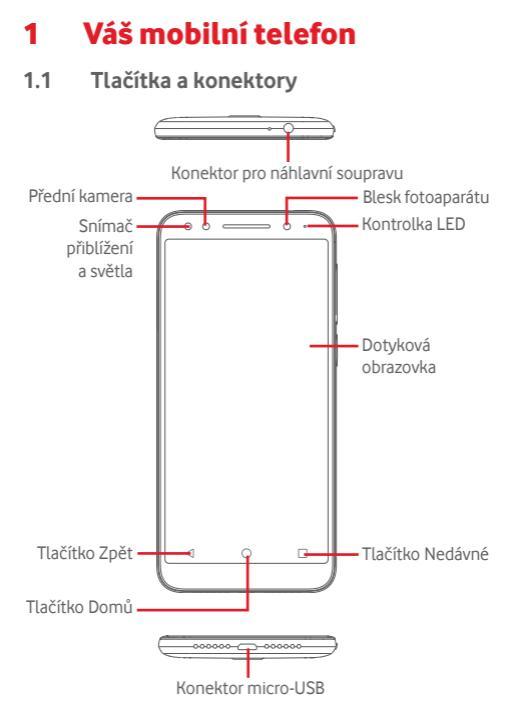

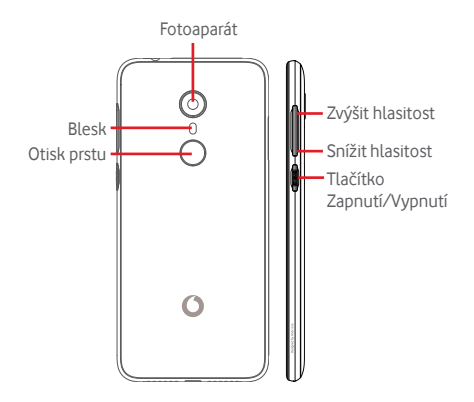

#### Tlačítko Nedávné

- Stisknutí: zobrazení naposledy použitých aplikací. Stiskněte aplikaci, kterou chcete spustit, nebo ji posunutím doleva či doprava odeberte ze seznamu.
- Dlouhé stisknutí: Umožňuje rozdělit obrazovku telefonu na dvě samostatné obrazovky a vybrat další z nedávno použitých aplikací, kterou chcete používat současně. Poznámka: Některé aplikace v režimu rozdělené obrazovky nefungují.

# $\bigcirc$

# <u>Tlačítko Domů</u>

- Stisknutím tlačítka Domů v libovolné aplikaci nebo na libovolné obrazovce se vrátíte na domovskou obrazovku.
- Dlouhým stisknutím tohoto tlačítka spustíte funkci "Google Assistant Go".

# Tlačítko Zpět

 Stisknutím přejdete na předchozí obrazovku nebo zavřete dialogové okno, nabídku možností, panel oznámení apod.

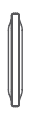

# Tlačítka hlasitosti

- Během volání umožňují tato tlačítka nastavit hlasitost reproduktoru nebo náhlavní soupravy.
- Při přehrávání hudby či videa nebo streamování slouží tato tlačítka k nastavení hlasitosti médií.
- Tlačítka umožňují také nastavit hlasitost vyzváněcího tónu.
- Také umožňuje ztlumit vyzvánění příchozího hovoru.

# Tlačítko Zapnutí/Vypnutí

- Stisknutí a podržení: Zapnutí/vypnutí.
- Stisknutí: Zamknutí nebo rozsvícení obrazovky.
- Dlouhé stisknutí: Zobrazí vyskakovací nabídku pro výběr možností Vypnout, Restartovat, Snímek obrazovky a Režim Letadlo.
- Dlouhým stisknutím tlačítka Zapnutí/Vypnutí a Snížit hlasitost pořídíte snímek obrazovky.
- V některých případech můžete obrazovku posunout na místo, jehož snímek chcete pořídit. Stisknutím ikony [] posuňte obrazovku telefonu a snímek se uloží automaticky.

# 1.2 Začínáme

# 1.2.1 Nastavení

# Vložení nebo vyjmutí karty SIM nebo karty microSD

Chcete-li telefonovat, musí být vložena karta SIM.

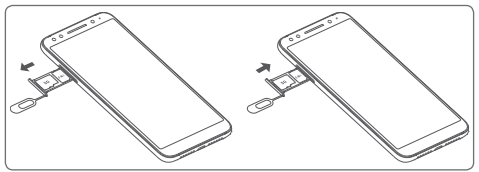

Zasuňte kolík do otvoru a vytáhněte přihrádku. Kartu SIM nebo kartu microSD umístěte do přihrádky čipem směrem dolů a přihrádku zasuňte do otvoru. Zkontrolujte, zda je karta vložena správně. Pokud budete chtít kartu SIM nebo microSD vytáhnout, přihrádku znovu vysuňte.

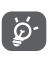

Tento telefon podporuje pouze karty nano-SIM. Nepokoušejte se vložit jiné typy karet SIM, například kartu typu mini nebo micro, jinak by se telefon mohl poškodit.

# Nabíjení baterie

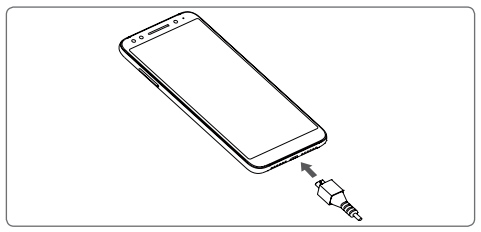

Nabíjení baterie bude zahájeno po připojení nabíječky k telefonu a k elektrické síti. Telefon lze nabíjet také přes kabel USB.

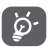

Pro snížení spotřeby baterie telefonu vypněte funkce Wi-Fi, GPS, Bluetooth nebo aplikace běžící na pozadí, pokud je nepoužíváte. V Nastavení můžete také snížit jas obrazovky a zkrátit dobu před přechodem obrazovky do režimu spánku.

# 1.2.2 Zapnutí telefonu

Podržte stisknuté tlačítko **Zapnutí/Vypnutí**, dokud se telefon nezapne. Rozsvícení obrazovky trvá několik sekund. Telefon odemkněte přejetím prstem, případně kódem PIN, heslem či gestem (pokud jste je nastavili). Pokud neznáte kód PIN pro kartu SIM nebo pokud jste jej zapomněli, kontaktujte vašeho mobilního operátora. Nenechávejte kód PIN u vašeho telefonu. Uložte jej na bezpečném místě, pokud jej nepoužíváte.

# První nastavení telefonu

Při prvním zapnutí telefonu je třeba upravit tato nastavení: jazyk, používání mobilních dat, datum a čas atd.

- 1. Vyberte jazyk telefonu a dotkněte se možnosti SPUSTIT.
- 2. Vložte kartu SIM nebo se dotkněte možnosti PŘESKOČIT.
- Vyberte síť Wi-Fi nebo se dotkněte ikony a poté se dotkněte možnosti PŘESKOČIT a POKRAČOVAT.
- Dle potřeby nastavte Datum a čas a poté se dotkněte možnosti DALŠÍ.
- 5. Zadejte své jméno a poté se dotkněte možnosti DALŠÍ.
- 6. Telefon uzamkněte pomocí otisku prstu a potom stiskněte tlačítko DALŠÍ nebo PŘESKOČIT.
- Nastavte ochranu telefonu aktivací zámku obrazovky nebo se dotkněte možnosti Nyní ne a PŘESTO PŘESKOČIT.
- Botykem vypínače by vyberte požadované služby Google. Poté se dotkněte možnosti SOUHLASÍM.
- Povolte odesílání anonymních diagnostických dat a dat o použití, která nám pomáhají vylepšovat telefon, a poté se dotkněte možnosti DALŠÍ.
- Nastavte další funkce nebo stisknutím ikony Ne, děkuji přejděte k následujícímu nastavení.
- Dotykem vypínače aktivujte nebo deaktivujte zobrazování funkcí a tipů nápovědy. Poté se dotkněte možnosti VŠE NASTAVENO.
- Než začnete zařízení používat, přečtěte si další výstrahy. Poté se dotkněte možnosti Hotovo.

Jakmile nastavíte další možnosti (Velikost písma, Velikost displeje atd.), nastavení telefonu budete mít dokončeno.

l pokud telefon zapnete bez vložené karty SIM, můžete se připojit k síti Wi-Fi, přihlásit ke svému účtu Google a používat některé funkce.

# 1.2.3 Vypnutí telefonu

Na úvodní obrazovce podržte tlačítko **Napájení**, dokud se nezobrazí možnosti telefonu. Následně vyberte možnost **Vypnout**.

# 1.3 Úvodní obrazovka

Stisknutím tlačítka **Domů** vždy přejdete na hlavní domovskou obrazovku. Na jednotlivé domovské obrazovky můžete přidat oblíbené aplikace, zástupce a widgety.

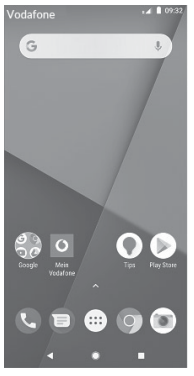

Ve spodní části každé standardní domovské obrazovky, vždy najdete skupinu základních ikon. Je zde také záložka Aplikace, která zobrazuje všechny dostupné aplikace.

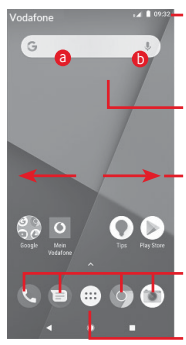

#### Stavový řádek

- Stavové ikony a ikony oznámení
- Panel oznámení otevřete stisknutím a přetažením směrem dolů.

#### Panel vyhledávání Google

- Dotykem ikony 
   otevřete obrazovku textového vyhledávání.
- Dotykem ikony b otevřete obrazovku hlasového vyhledávání.

Posunutím doleva nebo doprava zobrazíte další panel domovské obrazovky.

#### Oblíbené aplikace

- Stisknutím otevřete aplikaci.
- Dlouhým stiskem můžete ikonu přesunout nebo zobrazit další možnosti aplikace

#### Ikona Aplikace

Stisknutím otevřete seznam všech aplikací

Domovská obrazovka se skládá z více částí a nabízí tak dostatek prostoru k přidávání aplikací, zástupců apod. Ostatní části domovské obrazovky zobrazíte posunutím domovské obrazovky doleva nebo doprava.

Na standardní úvodní obrazovce získáte posunutím vpravo přístup k oblíbené aplikaci. Chcete-li tímto způsobem otevírat jinou aplikaci, stiskněte možnosti Nastavení > Displej > Oblíbená aplikace na úvod. obrazovce.

# 1.3.1 Používání dotykové obrazovky

Stisknutí 🖑

Aplikaci otevřete stisknutím jejího zástupce.

# Dlouhé stisknutí 🖑

Dlouhým stisknutím domovské obrazovky zobrazíte dostupné možnosti nastavení tapety.

# Přesunutí 🖑

Chcete-li přesunout libovolnou položku na jiné místo, dlouze ji stiskněte.

# Posunutí/přejetí 🐉

Posunutím směrem nahoru a dolů můžete posouvat seznamy, obrazovky aplikací, obrázky, internetové stránky atd.

# Rychlé posunutí 🔗

Podobá se posunutí, je ale rychlejší.

# Přiblížení/Oddálení

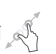

Položte prsty jedné ruky na povrch obrazovky a odtáhněte je od sebe nebo přitáhněte k sobě pro změnu velikosti prvku na obrazovce.

# Otočení

8

Pokud telefon otočíte, dojde k automatické změně orientace obrazovky mezi zobrazením na výšku či na šířku.

# 1.3.2 Stavový řádek

Ve stavovém řádku můžete zjistit stav telefonu (na pravé straně) a oznámení (na levé straně).

#### Stavové ikony

| G   | Připojeno k síti GPRS             | 9         | Funkce GPS je zapnutá             |
|-----|-----------------------------------|-----------|-----------------------------------|
| E   | Připojeno k síti EDGE             | Z         | Karta SIM není vložena            |
| 36  | Připojeno k síti 3G               | վ_ի       | Vibrační režim                    |
| 46  | Připojeno k síti 4G               | $\otimes$ | Ztlumené vyzvánění                |
| H   | Připojeno k síti HSDPA<br>(3G)    | Θ         | Režim Nerušit                     |
| H+  | Připojeno k síti HSPA<br>(3G)     | Ķ         | Ztlumený mikrofon<br>telefonu     |
| R 🖌 | Datové služby při<br>roamingu     | Ō         | Baterie je téměř vybitá           |
|     | Síla signálu                      |           | Nízký stav nabití<br>baterie      |
|     | Připojeno k síti Wi-Fi            | Î         | Baterie je částečně<br>vybitá     |
| *   | Rozhraní Bluetooth je<br>zapnuté  |           | Baterie je plně nabitá            |
| *   | Připojeno k zařízení<br>Bluetooth |           | Baterie se nabíjí                 |
|     | Režim Letadlo                     | G         | Je připojena náhlavní<br>souprava |
| Ő   | Je nastaven budík                 |           |                                   |

# Oznamovací ikony

| Μ   | Nová zpráva Gmail ™                           | č        | Zmeškaný hovor                                                                   |
|-----|-----------------------------------------------|----------|----------------------------------------------------------------------------------|
|     | Nová textová nebo<br>multimediální zpráva     | Ш        | Přidržené volání                                                                 |
| !   | Problém s doručením<br>zprávy SMS nebo MMS    | 5        | Přesměrování hovorů je<br>zapnuto                                                |
| Φ   | Nová zpráva služby<br>Hangouts                | <b>1</b> | Probíhá odesílání dat                                                            |
| 00  | Nová hlasová zpráva                           | <b>±</b> | Stahování bylo<br>dokončeno                                                      |
| 31  | Nadcházející událost                          |          | Limit přenosu dat<br>stanovený operátorem<br>byl téměř dosažen<br>nebo překročen |
| Φ   | Probíhá synchronizace<br>dat                  | ?        | Je k dispozici<br>nezabezpečená síť<br>Wi-Fi                                     |
| 1   | Není vložena žádná<br>karta microSD           | 0        | Rádio je zapnuto                                                                 |
|     | Chyba snímku<br>obrazovky                     | ٢        | K dispozici je<br>aktualizace systému                                            |
| 0   | Sdílené datové<br>připojení USB je<br>zapnuto | От       | Připojeno k síti VPN                                                             |
| 0   | Přenosný přístupový<br>bod Wi-Fi je zapnutý   | R        | Je povolen roaming                                                               |
| ۲., | Probíhající hovor                             | R        | Je zakázán roaming                                                               |

### Panel oznámení

Stiskněte stavový řádek a přetáhněte ho dolů, abyste otevřeli panel. Rychlá nastavení a opětovným přetažením otevřete panel. Rychlá nastavení. Panel zavřete stisknutím a potažením směrem nahoru. Na panelu oznámení můžete otevírat položky a jiná upozornění oznamovaná pomocí ikon nebo prohlížet informace o bezdrátových službách.

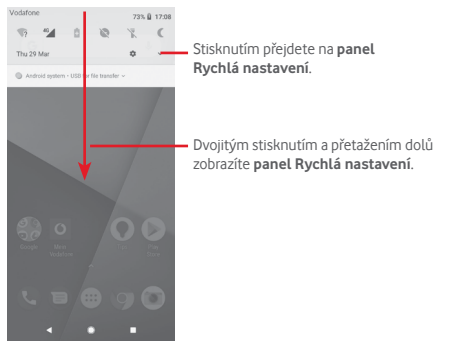

Oznámení smažete jeho stisknutím a posunutím do strany. Dotykem možnosti VYMAZAT VŠE smažete všechna oznámení událostí (oznámení probíhajících událostí smazána nebudou). Dotykem ikony Nastavení 🏚 otevřete nabídku Nastavení.

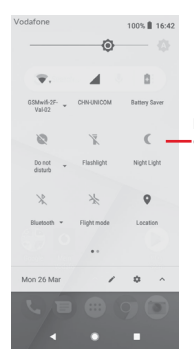

 Panel Rychlého nastavení
 Stisknutím ikon povolíte nebo zakážete funkce nebo změníte režimy.

# 1.3.3 Panel vyhledávání

Telefon poskytuje funkci vyhledávání, kterou můžete použít k vyhledání informací v aplikacích, telefonu nebo na webu.

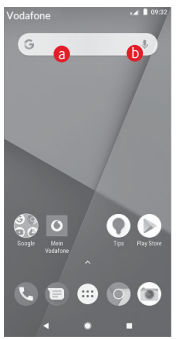

# Textové vyhledávání

- Na úvodní obrazovce stiskněte panel vyhledávání.
- Zadejte text/frázi, kterou chcete hledat.
- Chcete-li spustit vyhledávání na webu, stiskněte na klávesnici ikonu Q.

# Hlasové vyhledávání

- Dotykem tlačítka U na panelu vyhledávání zobrazíte dialogové okno.
- Vyslovte slovo nebo frázi, kterou chcete hledat. Zobrazí se seznam výsledků, z něhož si můžete vybrat.

# 1.3.4 Uzamknutí/odemknutí obrazovky

Telefon a osobní údaje můžete ochránit zamykáním obrazovky. Použít můžete různá gesta, kód PIN, heslo atd. Nastavení lze upravit v nabídce **Nastavení > Zabezpečení a poloha > Zámek** obrazovky.

Vytvoření gesta k odemknutí obrazovky (postupujte podle pokynů na obrazovce)

- Stiskněte možnosti Nastavení > Zabezpečení a poloha > Zámek obrazovky > Gesto.
- Nakreslete své gesto.

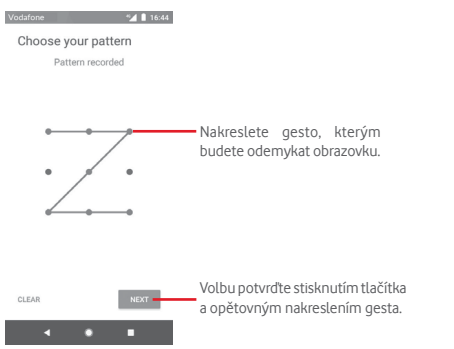

Vytvoření kódu PIN/hesla pro odemknutí obrazovky

- Stiskněte položky Nastavení > Zabezpečení > Zámek obrazovky > PIN nebo Heslo.
- Nastavte kód PIN nebo heslo.

#### Uzamknutí obrazovky telefonu

Obrazovku zamknete jedním stisknutím tlačítka Zapnutí/ Vypnutí.

#### Odemknutí obrazovky telefonu

Jedním stisknutím tlačítka **Zapnutí/Vypnutí** aktivujte obrazovku a nakreslete vámi vytvořené gesto k odemknutí obrazovky, případně zadejte kód PIN nebo heslo.

Pokud jste jako zámek obrazovky vybrali akci **přejetí prstem**, odemkněte obrazovku posunutím nahoru.

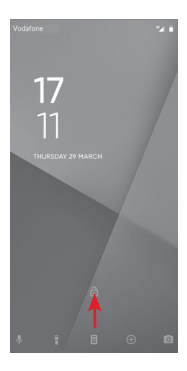

# 1.3.5 Přizpůsobení domovské obrazovky

# Přidání aplikace nebo widgetu

Stiskněte kartu Aplikace (....) a dlouhým stisknutím aplikace aktivujte režim přesunování. Poté přetáhněte danou položku na požadovanou úvodní obrazovku.

#### Přemístění aplikace nebo widgetu

Dlouhým stisknutím položky, kterou chcete přemístit, aktivujte režim přesunu. Potom přetáhněte položku na požadované místo a pusťte ji. Položky lze přemístit na domovskou obrazovku nebo na panel oblíbených položek. Podržením ikony v oblasti levého nebo pravého okraje obrazovky můžete položku přemístit na jinou domovskou obrazovku.

#### Odstranění položek

Dlouhým stisknutím položky, kterou chcete odebrat, aktivujte režim přesunu. Přetáhněte položku nahoru nad ikonu **Odebrat** a pusťte ji poté, co zešedne.

# Vytváření složek

Chcete-li zlepšit uspořádání položek (zástupců nebo aplikací) na domovské obrazovce nebo panelu oblíbených položek, můžete dané položky přidat do složky tak, že je naskládáte jednu na druhou. Chcete-li složku přejmenovat, otevřete ji a dotkněte se pole s jejím názvem. Poté budete moci zadat nový název.

# Nastavení tapety

Tapetu si můžete přizpůsobit tak, že dlouze stiskněte prázdnou oblast na domovské obrazovce, nebo výběrem položek Nastavení > Displej > Tapeta.

# 1.3.6 Nastavení hlasitosti

# Pomocí tlačítka hlasitosti

Hlasitost upravíte stisknutím tlačítka **Hlasitost**. Chcete-li aktivovat režim vibrací, stiskněte tlačítko **Snížit hlasitost**, dokud telefon nezačne vibrovat. Opětovným stisknutím tlačítka **Snížit hlasitost** aktivujte tichý režim.

# Pomocí nabídky Nastavení

Dvakrát přetáhněte panel oznámení dolů, dotykem ikony nastavení to otevřete nabídku **Nastavení** a poté se dotkněte možnosti **Zvuk**. Podle svých požadavků můžete nastavit hlasitost vyzváněcího tónu, médií, oznámení apod.

# 2 Zadávání textu

# 2.1 Používání klávesnice na obrazovce

## Nastavení klávesnice na obrazovce

Stiskněte kartu Aplikace na domovské obrazovce a vyberte možnost Nastavení > Systém > Jazyk a klávesnice.

## Nastavení orientace klávesnice na obrazovce

Orientaci klávesnice na obrazovce můžete změnit otočením telefonu do vodorovné či svislé polohy. Případně můžete také změnit nastavení (zvolte možnosti Nastavení > Displej > Orientace).

# 2.1.1 Klávesnice Google

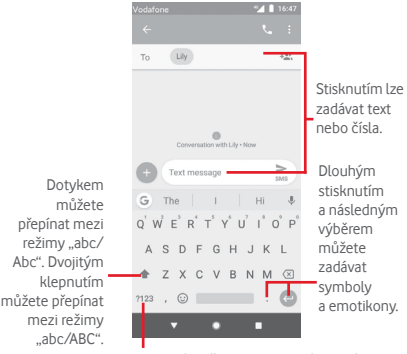

Stisknutím přepnete mezi klávesnicí se symboly a numerickou klávesnicí.

# 2.2 Úprava textu

Vámi zadaný text můžete upravit.

- Dlouze stiskněte text, který chcete upravit, případně na něj dvakrát klepněte.
- Přetáhněte kotvy pro změnu zvýrazněného výběru.
- Zobrazí se následující možnosti: VYJMOUT, KOPÍROVAT, SDÍLET a VYBRAT VŠE.

## Můžete rovněž vložit nový text.

- Stiskněte místo, kam chcete psát, nebo dlouze stiskněte prázdné místo. Kurzor začne blikat a zobrazí se záložka. Kurzor posunete přetažením karty.
- Pokud jste vybrali text, stisknutím karty zobrazte ikonu VLOŽIT, která umožňuje vložit jakýkoli dříve zkopírovaný text.

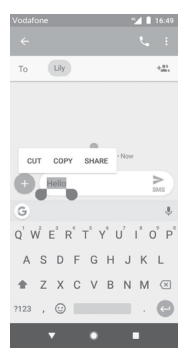

# 3 Telefonní hovory, Seznam hovorů a Lidé

3.1 Telefonní hovor

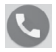

# 3.1.1 Zahájení hovoru

Chcete-li uskutečnit hovor, přejděte na domovskou obrazovku a stiskněte ikonu Telefon 💽 na panelu oblíbených položek.

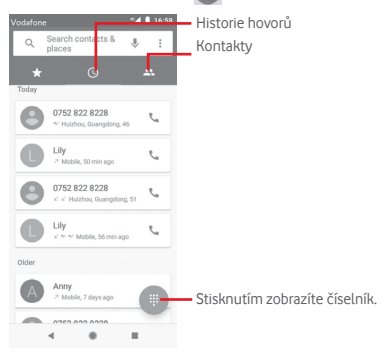

|                                                  | Vedufore:   Vedufore:  Vedufore:  Create new contact  Add to a contact  Send SMS |                          |           |  |
|--------------------------------------------------|----------------------------------------------------------------------------------|--------------------------|-----------|--|
| Dloubým                                          | :                                                                                | 123                      | ø         |  |
| stisknutím –<br>přejdete do<br>hlasové schránky. | -1<br>%<br>4                                                                     | 2<br><sup>ABC</sup><br>5 | 3         |  |
|                                                  | 7<br>PORS                                                                        | 8<br>TUV                 | 9<br>wxxz |  |
|                                                  | *                                                                                | 0                        | #         |  |
|                                                  |                                                                                  | C                        |           |  |
|                                                  | 4                                                                                |                          | -         |  |

Požadované číslo zadejte přímo pomocí číselníku nebo výběrem kontaktu ze seznamu **Kontakty** či **Historie hovorů** (stisknutím požadované karty). Poté hovor zahajte stisknutím ikony **L**.

Zadané číslo lze uložit do seznamu Kontakty výběrem ikony +2.

Pokud zadáte číslo nesprávně, můžete požadované číslice smazat stisknutím ikony 🖾.

Chcete-li hovor zavěsit, stiskněte tlačítko 💿.

# Mezinárodní hovor

Chcete-li uskutečnit mezinárodní hovor, zadejte dlouhým stisknutím ikony Oznak "+", poté zadejte mezinárodní předvolbu a následně samotné číslo. Číslo vytočte stisknutím ikony 🕓.

#### Tísňové volání

Pokud se telefon nachází v oblasti pokrytí signálem, zvolte číslo tísňové linky a stiskněte ikonu (). Tísňové volání funguje dokonce i tehdy, když není vložena karta SIM, a bez nutnosti psát kód PIN.

# 3.1.2 Přijetí nebo odmítnutí hovoru

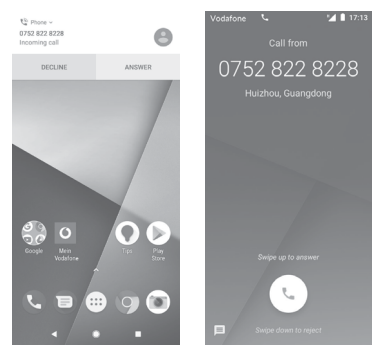

V případě příchozího hovoru se v horní části obrazovky zobrazí okno hovoru. Stisknutím možnosti **ODMÍTNOUT** hovor odmítnete a stisknutím ikony **PŘIJMOUT** hovor přijmete.

Stisknutím okna hovoru otevřete obrazovku Telefonní hovor.

Na obrazovce Telefonní hovor stiskněte ikonu 🕓.

- Hovor přijmete přejetím po ikoně nahoru.
- Hovor odmítnete přejetím po ikoně dolů.
- Přejetím prstem po ikoně in nahoru hovor odmítnete a odešlete volanému přednastavenou zprávu.

Chcete-li ztlumit vyzvánění přichozího hovoru, stiskněte tlačítko **Zvýšit/snížit hlasitost**.

# 3.1.3 Vyzvednutí vzkazů v hlasové schránce

Hlasová schránka je funkce poskytovaná síťovým operátorem. Díky ní nezmeškáte žádný hovor. Funguje jako telefonní záznamník, který můžete kdykoli použít.

Chcete-li si poslechnout vzkazy v hlasové schránce, dlouze stiskněte ikonu  $1\,$  na kartě  ${\it Telefon}.$ 

Chcete-li nastavit číslo hlasové schránky, stiskněte tlačítko : a poté položky **Telefon > Nastavení > Hlasová schránka**.

Je-li v hlasové schránce zpráva, ve stavovém řádku se zobrazí ikona hlasové schránky **QO**. Otevřete panel oznámení a stiskněte možnost **Nová hlasová zpráva**.

# 3.1.4 V průběhu hovoru

Hlasitost můžete během hovoru upravovat stisknutím tlačítka Zvýšit/snížit hlasitost.

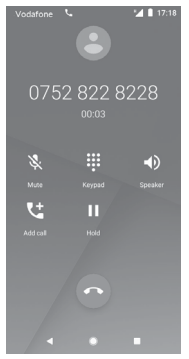

- Stisknutím aktuální hovor podržíte. Hovor znovu aktivujete opětovným stisknutím této ikony.
  - Stisknutím zobrazíte číselník.

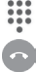

Stisknutím aktuální hovor ukončíte.

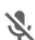

Stisknutím aktuální hovor ztlumíte. Ztlumení hovoru zrušíte opětovným stisknutím této ikony.

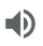

Stisknutím aktivujete během aktuálního hovoru reproduktor. Opětovným stisknutím této ikony reproduktor deaktivujete.

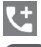

Stisknutím zaháiíte volání dalšímu kontaktu.

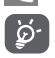

Obrazovka se automaticky uzamkne po přiblížení telefonu k uchu, aby se předešlo nechtěné manipulaci s dotykovou obrazovkou během hovoru. Po oddálení telefonu od ucha se obrazovka opět odemkne.

# 3.1.5 Ovládání několika souběžných hovorů

Tento telefon umožňuje ovládat několik hovorů současně.

# Konferenční hovorv<sup>(1)</sup>

Konferenční hovor je možno nastavit,

- Uskutečněte hovor s prvním účastníkem konferenčního hovoru
- Stiskněte ikonu 🐫

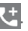

- Zadejte telefonní číslo osoby, kterou chcete přidat do konference, a stiskněte ikonu 🔍 Účastníky můžete přidávat také ze seznamů VOLÁNÍ nebo KONTAKTY
- Stisknutím ikony 👔 zahájíte konferenční hovor.
- Během konferenčního hovoru stisknutím ikony 🚜 účastníka vyřadíte nebo zahájíte soukromý hovor s jedním z účastníků. Stisknutím ikony 💿 účastníka vyřadíte z konference. Stisknutím ikony 🕕 přepnete na soukromý hovor s daným účastníkem a všechny ostatní hovory podržíte.
- Stisknutím ikony o ukončíte konferenční hovor a odpojíte všechny volaiící.

# 3.1.6 Nastavení hovorů

Na obrazovce telefonu stiskněte tlačítko : a zvolte možnost Nastavení. K dispozici jsou tyto možnosti:

# Možnosti zobrazení

# Seřadit podle

Stisknutím nastavíte zobrazování kontaktů podle jména nebo příjmení.

# Formát jména

Stisknutím vyberete pro formát jména možnost Nejprve křestní nebo Nejprve příjmení.

# Zvuky a vibrace

# Vyzváněcí tón telefonu

Stisknutím nastavíte vyzváněcí tón telefonu.

# Vibrace také u hovorů

Stisknutím ikony D povolíte/zakážete vibrace při spojení hovoru.

# Tóny klávesnice

Stisknutím ikony 🔵 povolíte/zakážete tóny klávesnice.

# Rychlé odpovědi

Klepnutím na toto tlačítko přejděte k úpravě rychlých odpovědí, které budou použity při zamítnutí hovoru se zprávou.

# Hovory

# Povolená telefonní čísla

Funkce Povolená telefonní čísla (FDN – Fixed Dialing Number) je servisní režim karty SIM, kdy jsou povoleny odchozí hovory pouze na nastavená telefonní čísla. Tato čísla jsou přidána do seznamu FDN. Nejpraktičtější aplikací FDN je situace, kdy rodiče chtějí omezit telefonní čísla, na která mohou jejich děti volat.

Z bezpečnostních důvodů budete při aktivaci funkce FDN požádáni o zadání kódu PIN2 karty SIM, který obvykle poskytuje váš poskytovatel služeb nebo výrobce karty SIM.

#### Přesměrování hovorů

Po stisknutí lze nakonfigurovat, zda se mají hovory vždy přesměrovat, nebo jen v případech, když jste zaneprázdněni, neodpovídáte nebo jste nedosažitelní.

### Blokování hovorů

Můžete aktivovat nebo deaktivovat blokování hovorů pro odchozí a příchozí hovory. K dispozici jsou následující možnosti:

#### Všechny odchozí hovory

Všechny odchozí hovory jsou blokovány.

## Mezinárodní odchozí hovory

Všechny mezinárodní hovory jsou blokovány.

#### Mezinárodní odchozí hovor při roamingu

Mezinárodní odchozí hovory jsou blokovány, když jste v zahraničí.

#### Všechny příchozí hovory

Všechny příchozí hovory jsou blokovány.

#### Příchozí hovory při roamingu

Příchozí hovory jsou blokovány, pokud jste v zahraničí.

#### Zrušit vše

Blokování všech hovorů je deaktivováno.

#### Změnit heslo blok. hovorů

Slouží ke změně původního hesla pro aktivaci blokování hovorů.

#### Další nastavení

#### ID volajícího

Otevře dialogové okno, kde můžete nastavit, zda se bude vaše telefonní číslo během hovorů zobrazovat.

# Čekající hovor

lkonu 🌑 stiskněte, chcete-li být informováni o novém příchozím hovoru.

#### • Volání přes Wi-Fi<sup>(1)</sup>

Stisknutím ikony opvolíte nebo zakážete volání přes síť Wi-Fi.

#### Blokovaná čísla

Stisknutím tlačítka **PŘIDAT ČÍSLO** přidáte číslo mezi blokovaná čísla. Potom již nebudete z tohoto čísla přijímat hovory ani textové zprávy.

#### Hlasová schránka

#### Oznámení

Dotknutím se nastavíte oznámení při přijetí zprávy do hlasové schránky.

#### Pokročilá nastavení

#### <u>Služba</u>

Zobrazí dialogové okno s možností výběru služby hlasové schránky operátora a dalších služeb.

#### Nastavení

Pokud používáte službu hlasové schránky vašeho operátora, otevře se dialogové okno pro zadání telefonního čísla pro poslech a správu vaší hlasové schránky.

### Usnadnění

#### Naslouchadla

Stisknutím ikony povolíte nebo zakážete kompatibilitu pro naslouchadla.

### Potlačení šumu

Stisknutím ikony Devolíte nebo zakážete funkci potlačení šumu během volání.

#### ID volajícího a spam

Stisknutím ikony povolíte nebo zakážete použití funkce ID volajícího a spam při přijetí hovoru.

### Místa v okolí

Stisknutím ikony **D** povolíte nebo zakážete použití funkce **Místa v okolí**, která dokáže podle vaší polohy najít v okolí místa odpovídající vašemu dotazu.

# Přizpůsobené výsledky hledání

Stisknutím ikony **povolíte/zakážete použití funkce Přizpůsobené výsledky hledání**, která pomáhá zlepšit výsledky hledání použitím vaší historie hledání.

# • Účet Google

Stisknutím přidáte účet Google za použití funkce Místa v okolí.

# Nastavení polohy

Stisknutím zobrazíte další informace o nastavení polohy.

# 3.2 Nedávné

Historii hovorů můžete zobrazit stisknutím ikony : na obrazovce telefonu.

Stisknutím kontaktu nebo čísla můžete zobrazit informace nebo provádět další operace.

Máte možnost zobrazení podrobných informací o hovoru, uskutečnění nového hovoru, odeslání textové zprávy nebo přidání čísla do seznamu **Kontakty** (platí pouze pro neuložená telefonní čísla) atd.

Stisknutím fotografie + můžete přidat čísla na seznamu Kontakty.

Chcete-li vymazat celou paměť hovorů, na obrazovce telefonu stiskněte : tlačítko a potom možnost **Vymazat časté**.

# 3.3 Kontakty

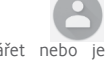

Kontakty můžete v telefonu prohlížet, vytvářet nebo je synchronizovat s kontakty účtu Gmail nebo jinými aplikacemi na internetu či v telefonu.

# 3.3.1 Zobrazení kontaktů

Aplikaci Kontakty otevřete stisknutím karty Aplikace na domovské obrazovce a následným výběrem položky Kontakty.

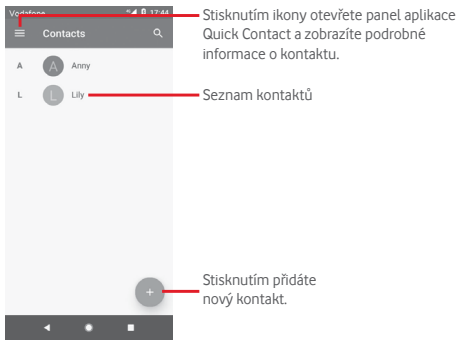

Stisknutím tlačítka 🧮 zobrazíte nabídku možností seznamu kontaktů.

K dispozici jsou následující možnosti:

# Štítky

Stisknutím vytvoříte štítek, ke kterému můžete přidávat kontakty.

# Účty

Synchronizaci kontaktů můžete spravovat pro účet Google, Telefon a kartu SIM.

# Nastavení

Moje údaje

Nastavení profilu.

Účty

Slouží ke správě nastavení synchronizace pro různé účty.

# Výchozí účet pro nové kontakty

Správa výchozího účtu pro nové kontakty.

### Zobrazované kontakty

Výběr kontaktů pro zobrazení

# Seřadit podle

Stisknutím nastavíte zobrazování kontaktů podle jména nebo příjmení.

# Formát jména

Stisknutím vyberete pro formát jména možnost Nejprve křestní nebo Nejprve příjmení.

# Jméno foneticky

Stisknutím můžete nastavit zobrazení nebo skrytí fonetické verze jména.

#### Import/export

Import nebo export kontaktů mezi telefonem, kartou SIM a kartou microSD, nebo sdílení kontaktů.

#### Blokovaná čísla

Od zablokovaných čísel vám přestanou chodit zprávy a volající z těchto čísel se vám nedovolají.

#### Zobrazit kapacitu SIM

Stisknutím zobrazíte počet kontaktů uložených na kartě SIM.

#### O kontaktech

Zobrazení informací o kontaktech.

# 3.3.2 Přidání kontaktu

Na úvodní obrazovce se dotkněte karty Aplikace, vyberte aplikaci Kontakty a dotykem ikony 🕒 v seznamu kontaktů vytvořte nový kontakt.

| Vodaf    | one 🔍 🗸                    | Q 17:49                                      |
|----------|----------------------------|----------------------------------------------|
|          |                            | save — Stisknutím uložíte změny.             |
|          |                            | Stisknutím pořídíta fotografii nabo vybarata |
|          |                            | obrázek ke kontaktu                          |
|          | Saving to<br>Phone contact | v                                            |
| <u>.</u> | First name                 | Stisknutím přidáte nový štítek.              |
|          | Sumame                     |                                              |
| ę,       | Phone                      |                                              |
|          | Mobile •                   |                                              |
|          | Email                      |                                              |
|          | • • •                      |                                              |

Po dokončení úprav uložíte kontakt stisknutím možnosti ULOŽIT.

Vytváření kontaktu můžete ukončit bez uložení dotykem ikony a následným dotykem možnosti **ZRUŠIT**.

# Přidání/odebrání z Oblíbených

Chcete-li kontakt přidat do oblíbených položek, stisknutím kontaktu zobrazte podrobnosti a poté stisknutím tlačítka 🙀 přidejte kontakt do seznamu oblíbených.

Chcete-li odebrat kontakt ze seznamu oblíbených, stiskněte ikonu 🗙 na obrazovce informací o kontaktu.

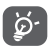

Mezi oblíbené položky mohou být přidány pouze kontakty z telefonu nebo účtu.

# 3.3.3 Úprava kontaktů

Informace o kontaktu lze upravit stisknutím ikony  $\mathscr{P}$ na obrazovce informací o kontaktu. Po dokončení úprav stiskněte možnost **ULOŽIT**.

# Změna výchozího telefonního čísla kontaktu

Výchozí telefonní číslo (číslo, které má při volání nebo odesílání zprávy nejvyšší prioritu) se bude vždy zobrazovat pod jménem kontaktu.

Chcete-li změnit výchozí telefonní číslo, na obrazovce informací o kontaktu dlouze stiskněte požadované číslo a vyberte možnost Výchozí nastavení. Před číslem se zobrazí ikona **L**.

Tato volba je k dispozici pouze tehdy, když má kontakt více než jedno číslo.

#### Odstranění kontaktu

Chcete-li kontakt odstranit, stiskněte ikonu : a poté položku Smazat na obrazovce (podrobností) kontaktu.

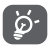

Smazané kontakty budou při přiští synchronizaci telefonu odstraněny také z jiných aplikací v telefonu a z webových služeb.

# 3.3.4 Komunikace s kontakty

Ze seznamu kontaktů můžete zahájit hovor s některou osobou uloženou v kontaktech nebo jí odeslat textovou zprávu.

Hovor zahájíte stisknutím telefonního čísla.

Chcete-li odeslat zprávu, stiskněte ikonu 📃 vpravo od čísla.

#### Používání aplikace Quick Contact pro Android

Stisknutím obrázku kontaktu otevřete panel aplikace Quick Contact pro systém Android. Tam pak stiskněte číslo nebo ikonu způsobu, jakým chcete uživatele kontaktovat.

| Vodafor | ne 🐨 🖌                                         | 17:59 |
|---------|------------------------------------------------|-------|
|         | × .                                            | 1     |
| Anr     | iy                                             |       |
| r,      | 822 8345<br>Mobile                             |       |
| Recen   | nt                                             |       |
| r.      | 822 8345<br>Mobile<br>7 Monday, 19 March 2018, | 17:40 |
|         | • • •                                          |       |

lkony dostupné na panelu Quick Contact závisí na informacích definovaných u kontaktu a aplikacích a účtech ve vašem telefonu.

# 3.3.5 Import, export a sdílení kontaktů

Na obrazovce kontaktů otevřete nabídku stisknutím tlačítka stiskněte možnost Nastavení a volbou příslušné možnosti Import nebo Export zvolte import/export kontaktů mezi kartou SIM, telefonem, kartou microSD, úložištěm v telefonu, účty atd.

Chcete-li importovat nebo exportovat jeden kontakt z karty nebo na kartu SIM, vyberte účet a cílovou kartu (karty) SIM. Potom vyberte požadovaný kontakt a stisknutím možnosti **OK** volbu potvrďte.

Chcete-li importovat nebo exportovat všechny kontakty z karty nebo na kartu SIM, vyberte účet a cílovou kartu (karty) SIM. Potom stiskněte možnost **Vybrat vše** a stisknutím možnosti **OK** volbu potvrďte.

S ostatními uživateli můžete sdílet jeden či více kontaktů. K tomu lze použít rozhraní Bluetooth, službu Gmail atd.
Učiníte tak stisknutím požadovaného kontaktu, stisknutím tlačítka a výběrem možnosti Sdílet na obrazovce s informacemi o kontaktu. Následně zvolte aplikaci, pomocí níž si přejete tuto činnost vykonat.

# 3.3.6 Zobrazení kontaktů

Můžete nastavit, které skupiny kontaktů se mají v seznamu Lidé zobrazovat. Na obrazovce seznamu kontaktů stiskněte tlačítko poté možnost **Nastavení** a nakonec **Kontakty k zobrazení**. Následně vyberte kontakty, které chcete zobrazit.

Stiskněte tlačítko a poté možnost **Nastavení**. Nastavením **Seřadit podle** můžete nastavit řazení podle křestního jména nebo příjmení a nastavením **Formát jména** můžete upravit zobrazování položek v seznamu (možnosti Nejprve křestní nebo Nejprve příjmení).

# 3.3.7 Sloučení a zrušení kontaktů

Chcete-li zabránit vzniku duplicitních položek, můžete snadno přidat nové kontaktní údaje ke stávajícím kontaktům.

Dotkněte se jména kontaktu, ke kterému chcete přidat informace, a dotkněte se tlačítka Xaledně se dotkněte tlačítka : na obrazovce úprav a poté možnosti **Spojit**.

Poté se zobrazí výzva k výběru kontaktu, jehož informace chcete spojit s prvním kontaktem. Informace z druhého kontaktu se přidají k prvnímu kontaktu a druhý kontakt se přestane zobrazovat v seznamu kontaktů.

Chcete-li rozdělit informace o kontaktu, stiskněte kontakt, jehož informace chcete rozdělit, stiskněte tlačítko i a poté stiskněte tlačítko i na obrazovce úprav. Pak se dotkněte možnosti Zobrazit oblíbené kontakty a potvrďte volbu dotykem tlačítka ODPOJIT.

# 3.3.8 Synchronizace kontaktů z více účtů

V závislosti na aplikacích nainstalovaných v telefonu můžete synchronizovat kontakty, data nebo jiné informace v rámci několika účtů. Účet můžete přidat stisknutím ikony 🏟 na panelu rychlých nastavení (otevře se nabídka **Nastavení**) a stisknutím možností **Uživatelé a účty**.

Budete vyzváni k výběru účtu, který chcete přidat (například Google, Exchange apod.).

Stejně jako při nastavování jiných účtů je třeba zadat podrobné informace, jako je například uživatelské jméno, heslo apod.

Z telefonu můžete odebrat účet a také veškeré související informace. Otevřete obrazovku **Nastavení**, stiskněte účet, který chcete odstranit, stiskněte ikonu **ODEBRAT ÚČET** a volbu potvrďte.

#### Synchronizace

K synchronizaci účtu na obrazovce Uživatelé a účty stiskněte ikonu D vedle možnosti Automaticky synchronizovat data.

# 4 Zprávy a E-mail

# 4.1 Zprávy

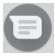

S tímto telefonem můžete vytvářet, upravovat a přijímat zprávy SMS a MMS.

Přejděte na úvodní obrazovku a na panelu oblíbených stiskněte ikonu () (pokud je dostupná). Případně na úvodní obrazovce stiskněte záložku Aplikace a poté ikonu ().

## 4.1.1 Vytvoření nové zprávy

Chcete-li vytvořit novou textovou nebo multimediální zprávu, na obrazovce se seznamem zpráv se dotkněte ikony nové zprávy

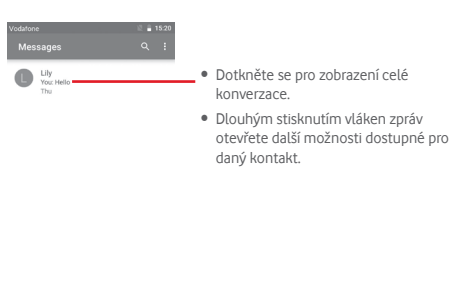

Stisknutím vytvoříte novou zprávu nebo novou skupinovou konverzaci.

#### Odeslání textové zprávy

Na panelu příjemců zadejte číslo mobilního telefonu příjemce, případně příjemce vyberte stisknutím ikony + . Stiskněte panel obsahu zprávy a zadejte text zprávy. Po sestavení zprávy stisknutím ikony > textovou zprávu odešlete.

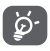

Zpráva SMS delší než 160 znaků bude účtována jako několik zpráv SMS. Některé znaky (např. s diakritikou) mohou mít za následek nárůst velikosti zprávy SMS. Výsledkem může být odeslání zprávy SMS skládající se z více zpráv.

#### Odeslání multimediální zprávy

Zprávy MMS umožňují odesílat videoklipy, obrázky, fotografie, animace, prezentace a zvuky do kompatibilních telefonů a na e-mailové adresy.

Po připojení multimediálních souborů (obrázek, video, zvuk atd.) nebo přidání předmětu či e-mailové adresy bude zpráva SMS automaticky převedena na zprávu MMS. Chcete-li odeslat multimediální zprávu, zadejte telefonní číslo příjemce do panelu příjemců, stiskněte panel obsahu zprávy a zadejte text zprávy. Stisknutím ikony + zobrazíte možnosti připojení přílohy. Jako přílohu můžete přídat obrázek, polohu, zvuk nebo jiná data.

Po skončení multimediální zprávu odešlete stisknutím ikony >.

## Možnosti připojení:

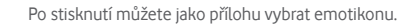

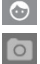

Stisknutím pořídíte fotografii.

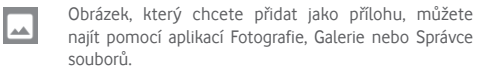

Po stisknutí můžete vybrat a sdílet svoji polohu.

Přidržením tlačítka pro nahrávání hlasové zprávy můžete připojit hlasovou zprávu.

## 4.1.2 Správa zpráv

Po přijetí nové zprávy se na stavovém řádku zobrazí oznámení v podobě ikony . Přesunutím stavového řádku směrem dolů otevřete panel oznámení. Stisknutím nové zprávy ji otevřete. Případně můžete otevřít aplikaci a nově přijatou zprávu otevřít stisknutím.

Zprávy se zobrazí jako konverzace.

Chcete-li odpovědět na zprávu, stisknutím dané zprávy přejděte na obrazovku pro vytvoření zprávy, zadejte text a stiskněte ikonu >.

Dlouze stiskněte zprávu na obrazovce podrobností zprávy. K dispozici budou následující možnosti:

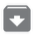

Stisknutím můžete aktuální zprávu archivovat.

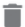

Dotykem aktuální zprávu odstraníte.

Slouží k výběru ztlumení oznámení telefonu při přijetí nové zprávy.

Stisknutím zablokujete aktuální číslo. Pak už z něj nebudete přijímat žádné hovory ani textové zprávy.

# 4.1.3 Úprava nastavení zpráv

Na obrazovce seznamu zpráv stiskněte tlačítko : a zvolte možnost Nastavení.

## Výchozí aplikace pro zprávy SMS

Stisknutím změníte výchozí aplikaci pro zprávy SMS.

## Oznámení

Stisknutím ikony D zapnete/vypnete oznámení pro aplikaci Zprávy.

Důležitost

Stisknutím zvolíte typy oznámení příchozích zpráv.

## Další nastavení v aplikaci

Po stisknutí můžete upravit další nastavení pro Zprávy.

## Zvuky odchozích zpráv

Stisknutím ikony D můžete povolit/zakázat přehrávání zvuků zprávy při jejím odeslání.

## Vaše aktuální země

Stisknutím můžete zvolit aktuální zemi.

Pokročilé

Skupinové zprávy

Označením pole lze jednu zprávu odeslat několika příjemcům.

## Automaticky stahovat zprávy MMS

Stisknutím ikony povolíte/zakážete stahování celé zprávy MMS do telefonu.

#### Automaticky stahovat zprávy MMS při roamingu

Stisknutím ikony povolíte/zakážete automatické stahování celé zprávy MMS při použití roamingu.

## Použít jednoduché znaky

Stisknutím ikony 🕖 můžete povolit/zakázat používání jednoduchých znaků ve zprávách MMS.

## Potvrzení o doručení zpráv SMS

Stisknutím ikony Dovolíte/zakážete požadování zpráv o doručení zpráv SMS při jejich doručení.

# Upozornění na bezdrátový přenos

Stisknutím otevřete nastavení pro upozornění na bezdrátový přenos.

## Zprávy na kartě SIM

Stisknutím můžete zobrazit textové zprávy na kartě SIM.

Telefonní číslo

Slouží k zobrazení vašeho telefonního čísla.

# 4.2 Gmail

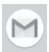

Při prvním nastavení telefonu si můžete vybrat, zda chcete používat stávající účet služby Gmail nebo vytvořit nový e-mailový účet.

Při prvním nastavení telefonu je nakonfigurován účet služby Gmail, což je webová e-mailová služba společnosti Google. Účet služby Gmail v telefonu můžete automaticky synchronizovat s účtem služby Gmail na webu. Na rozdíl od jiných druhů e-mailových účtů se v případě účtu Gmail každá zpráva a odpovědi na ni seskupují v doručené poště do jedné konverzace. Všechny e-maily jsou uspořádány pomocí štítků namísto složek.

## Přístup ke službě Gmail

Na úvodní obrazovce stisknutím karty Aplikace zobrazte seznam aplikací a poté stiskněte položku **Gmail**.

Ve službě Gmail lze najednou zobrazit zprávy a konverzace příslušející jednomu účtu. Pokud vlastníte více účtů, můžete přídat další účet stisknutím ikony wyběrem možnosti Nastavení na obrazovce Doručená pošta a následným stisknutím možnosti **Přidat účet**. Kromě účtu ve službě Gmail můžete také přidat či nastavit externí e-mailové účty. Na výběr máte možnosti Osobní (IMAP/POP) nebo Exchange. Po dokončení můžete přepínat účty stisknutím názvu účtu na obrazovce Doručená pošta a stisknutím účtu, který chcete zobrazit.

## Vytvoření a odeslání e-mailů

- 1 Na obrazovce příchozí pošty stiskněte ikonu 🕢
- 2 Do pole Komu zadejte e-mailové adresy příjemců.
- 3 V případě potřeby se dotkněte ikony vyskakovací nabídky v a zvolením možnosti Přidat kopii/skrytou kopii přidejte do zprávy kopii nebo skrytou kopii.
- 4 Zadejte předmět a obsah zprávy.
- 5 Chcete-li připojit přílohu, stiskněte ikonu 🖾 a vyberte možnost Připojit soubor.
- 6 E-mail odešlete dotykem ikony ≽.
- 7 Jestliže nechcete zprávu odeslat ihned, můžete stisknutím ikony : a volbou možnosti Uložit koncept nebo stisknutím tlačítka Zpět zprávu uložit. Chcete-li koncept zobrazit, stisknutím názvu účtu zobrazte všechny štítky a poté vyberte možnost Koncepty.

Jestliže e-mail nechcete odeslat nebo uložit, můžete stisknout ikonu : a poté stisknout možnost **Zrušit**.

Chcete-li do e-mailů přidávat podpis, stiskněte na obrazovce doručené pošty ikonu a položku **Nastavení**, vyberte účet a stiskněte položku **Podpis**.

#### Příjem a čtení e-mailů

Po přijetí nového e-mailu se aktivuje zvukové nebo vibrační upozornění. Na stavovém panelu se zobrazí ikona MI

Stiskněte stavový řádek a přetáhněte jej dolů, čímž zobrazíte panel oznámení, a stisknutím zobrazte nový e-mail. Případně můžete rovněž otevřít štítek Doručená pošta v aplikaci Gmail a stisknutím otevřít nový e-mail.

E-maily můžete vyhledávat podle odesílatele, příjemce, předmětu apod.

- Na obrazovce doručené pošty stiskněte ikonu Q.
- Do pole vyhledávání zadejte hledané klíčové slovo a stiskněte tlačítko () na softwarové klávesnici.

#### Odpověď na e-mail a předání e-mailu

### Odpovědět

Při zobrazení e-mailu můžete po stisknutí ikony 🔦 na něj odpovědět.

### Odpovědět všem

Dotykem ikony : u možnosti 🔦 a výběrem možnosti Odpovědět všem odešlete zprávu všem osobám, které byly zahrnuty v předchozí komunikaci.

### Přeposlat

Dotykem ikony : u možnosti 🔦 a zvolením možnosti Přeposlat přepošlete přijatou zprávu jiným lidem.

# 5 Kalendář, Budík, Kalkulačka

# 5.1 Kalendář

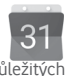

Kalendář můžete používat pro udržování přehledu důležitých schůzek, jednání apod.

Pokud chcete použít tuto funkci, stiskněte na domovské obrazovce záložku Aplikace a vyberte možnost **Kalendář**.

# 5.1.1 Režimy zobrazení

Chcete-li změnit zobrazení kalendáře, dotykem data zobrazte měsíční zobrazení, připadně dotykem ikony ≡ a výběrem možnosti **Harmonogram, Den, 3 dny, Týden** nebo **Měsíc** změňte zobrazení na jiné. Dotykem ikony **s** se vrátíte k zobrazení Dnes.

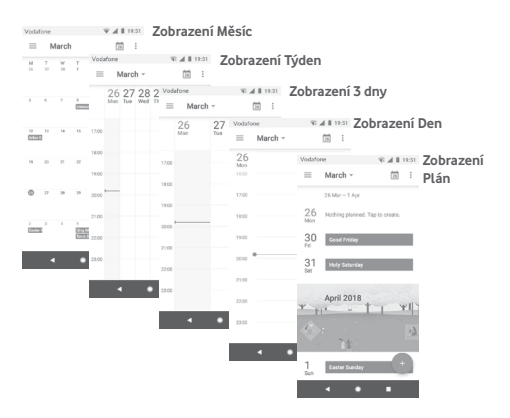

# 5.1.2 Vytvoření nových událostí

Nové události můžete přidat v jakémkoli zobrazení kalendáře.

- Stiskněte ikonu (+)
- Vyplňte všechny požadované informace o události. Jedná-li se o celodenní událost, můžete vybrat možnost Celý den.

Po skončení stiskněte možnost ULOŽIT v horní části obrazovky.

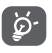

Dříve než budete moci přidat událost, musíte přidat alespoň jeden účet s kalendářem a nastavit kalendář jako viditelný.

# Smazání nebo úprava události

Dotykem ikony 🧷 můžete událost upravit a dotykem možnosti SMAZAT ji můžete odstranit.

# 5.1.3 Připomenutí události

Pokud k události nastavíte připomenutí, zobrazí se ve stavovém řádku oznámení o nadcházející události ve formě ikony 31.

Stiskněte stavový řádek a přetáhněte jej dolů. Otevře se oznamovací panel. Stiskněte název události. Zobrazí se seznam oznámení kalendáře.

Stisknutím tlačítka **Zpět** se vrátíte na předchozí obrazovku. Upozornění zůstanou ve stavovém panelu a panelu oznámení zobrazena.

# 5.2 Hodiny

Váš mobilní telefon je vybaven funkcí hodin.

Pokud chcete použít tuto funkci, stiskněte na úvodní obrazovce kartu Aplikace a stiskněte možnost **Hodiny**.

Po stisknutí ikony 🕥 lze přidat nebo nastavit budík.

# 5.2.1 Nastavení budíku

Na obrazovce Hodiny stiskněte ikonu (), abyste přešli na obrazovku Budíky, a stisknutím ikony + přidejte nový budík. Zobrazí se následující možnosti:

## • Čas

Stisknutím čísel nastavte čas budíku.

Stisknutím ikony Dvedle času můžete budík zapnout nebo vypnout.

### Opakovat

Zaškrtnutím pole aktivujte možnost **Opakovat**. Poté můžete dotykem vybrat dny, kdy se má budík spouštět.

## Vyzváněcí tón

Slouží k výběru zvonění budíku.

#### Vibrace

Vibrace aktivujte/deaktivujte označením/zrušením označení pole.

## Štítek

Slouží k nastavení názvu budíku.

Stisknutím již vytvořeného budíku a stisknutím ikony 🛑 zvolený budík zrušíte.

# 5.2.2 Úprava nastavení budíku

Na obrazovce Hodiny se dotkněte tlačítka 🏚. V nabídce Nastavení se zobrazí tyto možnosti:

#### Hodiny

Styl

Dotykem pro hodiny nastavíte styl Analogové nebo Digitální.

#### Zobrazení času se sekundami

Stisknutím lze nastavit 🧊 tak, aby se čas zobrazil i se sekundami.

#### Domácí hodiny automaticky

V případě, že cestujete do zahraničí, dotykem přepínače D nastavíte domácí čas.

#### Domovské časové pásmo

Slouží k nastavení výchozího časového pásma.

#### Změnit datum a čas

Dotykem nastavíte datum a čas.

### Noční hodiny

Stisknutím povolíte noční hodiny.

#### Budíky

#### Probudit zařízení

Stisknutím přepínače D povolíte zvuk budíku, i když bude telefon vypnutý.

#### • Ztišit po

Slouží k nastavení času ztlumení.

#### Délka odložení zvonění

Po stisknutí zvolte délku odložení zvonění.

#### Hlasitost budíku

Stisknutím nastavíte hlasitost budíku.

#### Postupně zvýšit hlasitost

Dotykem nastavíte postupné zvyšování hlasitosti.

#### • Tlačítka hlasitosti

Slouží k nastavení funkce **Odložit, Zrušit** nebo **Nic nedělat** na tlačítka hlasitosti.

#### Začátek týdne

Stisknutím vyberte požadovaný první den v týdnu z možností Sobota, Neděle nebo Pondělí.

# Časovače

Zvuk časovače

Dotykem můžete vybrat zvuk časovače.

Postupně zvýšit hlasitost

Dotykem nastavíte postupné zvyšování hlasitosti.

Vibrace časovače

Stisknutím ikony 🕖 aktivujete vibrace u budíku.

# 5.3 Kalkulačka

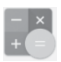

Pomocí kalkulačky si můžete usnadnit spoustu matematických výpočtů.

Chcete-li ji otevřít, stiskněte na domovské obrazovce kartu Aplikace a vyberte ikonu **Kalkulačka**.

Po stisknutí ikony ½ jsou k dispozici dva panely: Základní funkce a Pokročilé funkce.

Mezi panely lze přepínat jedním z následujících dvou způsobů:

- Přesunutím panelu Základní funkce směrem doleva otevřete panel Pokročilé funkce. Stisknutím ikony otevřete panel Pokročilé funkce.
- Chcete-li přepnout ze základních funkcí na pokročilé <sup>(1)</sup>, můžete také otočit telefon do orientace na šířku.

<sup>&</sup>lt;sup>(1)</sup> Pokud je funkce Nastavení / Displej / Autom. otočení obrazovky vypnutá, tato položka se nezobrazí.

Chcete-li zobrazit historii výpočtů, přetáhněte obrazovku dolů.

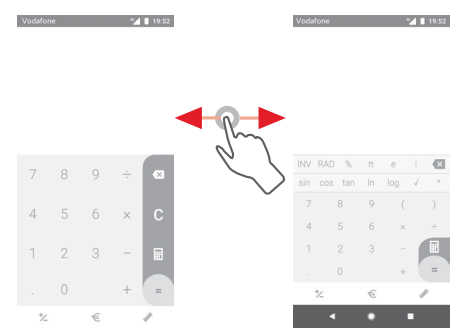

Stisknutím ikony 🐔 otevřete panel pro převod měn.

| (Update:04/01 16:00 👌 |          |    | ▼ 2 ≟ 04.59<br>xe |        |
|-----------------------|----------|----|-------------------|--------|
| *)                    | CNY<br>Ŧ |    | ¥Ί                | 100.00 |
|                       | USD      | ŝ  | \$ 15.94          |        |
| 7                     | 8        | 9  | ÷                 | 8      |
| 4                     | 5        | б  | ×                 | η.     |
| 1                     | 2        | 3  | -                 | ~      |
|                       |          | xe | +                 | =      |
| 之                     |          | €  |                   |        |
|                       |          |    |                   |        |

Stisknutím ikony 🖋 získáte přístup na panel pro převod měn.

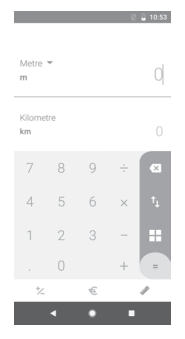

# 6 Připojení

Telefon se může připojit k internetu pomocí sítí GPRS/ EDGE/3G/4G nebo Wi-Fi.

# 6.1 Připojení k internetu

# 6.1.1 GPRS/EDGE/3G/4G

Při prvním zapnutí telefonu s vloženou kartou SIM dojde k automatické konfiguraci mobilní síťové služby: GPRS, EDGE, 3G nebo 4G. Pokud nejste připojeni k síti, používání **mobilních dat** můžete zapnout pomocí možnosti **Nastavení > Síť a internet > Přenesená data**.

Pokud chcete zkontrolovat používané připojení k síti, stiskněte na domovské obrazovce kartu Aplikace a poté stiskněte možnosti Nastavení > Síť a internet > Mobilní síť > Názvy přístupových bodů nebo Síťoví operátoři.

#### Vytvoření nového přístupového bodu

Nové připojení k mobilní síti lze v telefonu přidat pomocí následujících kroků:

- 1 Stisknutím ikony 🇙 na panelu rychlých nastavení zobrazte nabídku Nastavení.
- 2 Stiskněte možnosti Síť a internet > Mobilní síť > Názvy přístupových bodů.
- 3 Stiskněte tlačítko 🕂 a zvolte možnost Nový APN.
- 4 Zadejte požadované informace o názvu přístupového bodu (APN).
- 5 Po dokončení stiskněte tlačítko : a možnost Uložit.

## Aktivace/deaktivace datového roamingu

Při roamingu se můžete rozhodnout, zda aktivujete nebo deaktivujete datové přenosy.

- 1 Stisknutím ikony 🏚 na panelu rychlých nastavení zobrazte nabídku Nastavení.
- 2 Přejděte k nabídce Síť a internet > Mobilní síť.

- 3 Stisknutím přepínače aktivujete nebo deaktivujete datové služby při roamingu.
- 4 I když je datový roaming deaktivován, můžete data přenášet prostřednictvím připojení Wi-Fi (viz část "6.1.2 Wi-Fi").

Pokud jste v zahraničí, v panelu oznámení budete mít k dispozici pevnou volbu umožňující službu povolit nebo zakázat.

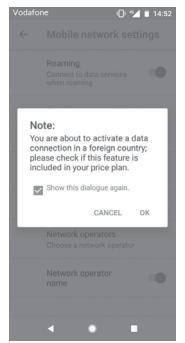

# 6.1.2 Wi-Fi

Prostřednictvím rozhraní Wi-Fi se můžete připojit k internetu v případě, že je telefon v dosahu bezdrátové sítě. Wi-Fi můžete používat ve vašem telefonu i bez vložené karty SIM.

#### Zapnutí rozhraní Wi-Fi a připojení k bezdrátové síti

- 1 Stisknutím ikony to na panelu rychlých nastavení zobrazte nabídku Nastavení a poté stiskněte možnost Síť a internet > Wi-Fi.
- 2 Stisknutím přepínače D zapněte nebo vypněte připojení Wi-Fi.
- 3 Zapnutím připojení Wi-Fi zobrazte podrobné informace o všech nalezených sítích Wi-Fi.

4 Stisknutím vyberte síť Wi-Fi, ke které se chcete připojit. Pokud je vybraná síť zabezpečena, budete požádáni o zadání hesla nebo jiného ověřovacího údaje (podrobnosti vám sdělí provozovatel této sítě). Po dokončení stiskněte možnost **PŘIPOJIT**.

## Přidání sítě Wi-Fi

Když je rozhraní Wi-Fi zapnuto, můžete přidat nové sítě Wi-Fi.

- 1 Stisknutím ikony 🇙 na panelu rychlých nastavení zobrazte nabídku Nastavení.
- 2 Dotkněte se možnosti Síť a internet > Wi-Fi a poté možnosti Přidat síť.
- 3 Zadejte název sítě a všechny požadované informace o síti.
- 4 Stiskněte možnost PŘIPOJIT.

V případě úspěšného připojení se váš telefon příště automaticky připojí, jakmile se dostanete do dosahu dané sítě.

## Odstranění sítě Wi-Fi

Následující kroky zamezí automatickému připojování k sítím, které již nechcete používat.

- 1 Zapněte síť Wi-Fi, pokud ještě není zapnuta.
- 2 Na obrazovce Wi-Fi dlouze stiskněte název uložené sítě.
- 3 Stiskněte možnost ODSTRANIT.

# 6.2 Chrome

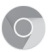

Prohlížeč Chrome slouží k pohodlnému procházení webových stránek.

Chcete-li prohlížet internet, na domovské obrazovce stiskněte ikonu aplikace Chrome 💿 umístěnou na panelu oblíbených položek.

## Otevření webové stránky

Na obrazovce prohlížeče Chrome stiskněte řádek s adresou URL, zadejte adresu požadované webové stránky a potvrďte ji stisknutím ikony

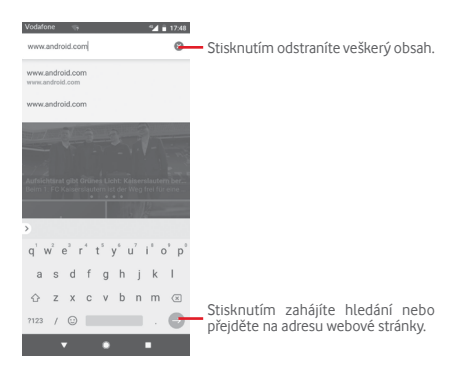

# 6.3 Připojení k zařízením Bluetooth

Bluetooth je bezdrátová komunikační technologie krátkého dosahu, kterou můžete používat pro výměnu dat nebo připojení k jiným Bluetooth zařízením pro různé použití.

Chcete-li tuto funkci začít používat, stiskněte ikonu 🏠 na panelu Rychlá nastavení a přejděte do nabídky **Nastavení**. Poté stiskněte možnost **Připojená zařízení > Bluetooth**. Na obrazovce se zobrazí vaše a další dostupná zařízení.

#### Zapnutí rozhraní Bluetooth

- 1 Dotykem ikony tako na panelu rychlých nastavení zobrazte nabídku Nastavení a poté se dotkněte možnosti Připojená zařízení > Bluetooth.
- 2 Stisknutím ikony 🕖 tuto funkci můžete aktivovat nebo deaktivovat.

Chcete-li usnadnit rozpoznání telefonu, můžete mu nastavit nový název, pod kterým jej vidí ostatní zařízení.

- 1 Stisknutím ikony 🏚 na panelu rychlých nastavení zobrazte nabídku Nastavení.
- 2 Dotkněte se možnosti Připojená zařízení > Bluetooth.

- 3 Dotkněte se možnosti Název zařízení.
- 4 Zadejte název a stiskněte možnost PŘEJMENOVAT.

## Spárování/spojení vašeho telefonu se zařízením Bluetooth

Chcete-li provádět výměnu dat sjiným zařízením, je nutné zapnout funkci Bluetooth a spárovat telefon se zařízením Bluetooth, se kterým chcete vyměňovat data.

- 1 Stisknutím ikony 🏚 na panelu rychlých nastavení zobrazte nabídku Nastavení.
- 2 Dotkněte se možnosti Připojená zařízení > Bluetooth.
- 3 Spárujte nové zařízení.
- 4 V seznamu zařízení Bluetooth stiskněte to, se kterým se chcete spárovat.
- 5 Zobrazí se dialogové okno. Dotykem možnosti SPÁROVAT potvrďte volbu.
- 6 Pokud proběhne párování úspěšně, váš telefon se spojí s daným zařízením.

## Odpojení/zrušení párování se zařízením Bluetooth

- 1 Stiskněte ikonu 🌣 vedle názvu zařízení, jehož spárování chcete zrušit.
- 2 Stiskněte možnost ODSTRANIT.

# 6.4 Připojení k počítači prostřednictvím rozhraní USB

Pomocí kabelu USB můžete přenášet mediální a jiné soubory mezi telefonem a počítačem.

Postup připojení:

- Pomocí kabelu USB dodávaného s telefonem připojte telefon k portu USB počítače. Po připojení prostřednictvím rozhraní USB obdržíte oznámení.
- Otevřete panel oznámení a dotkněte se možnosti USB na přenos souborů. V otevřeném dialogovém okně vyberte způsob přenosu souborů.

#### Jak najít data přenesená nebo stažená do interního úložiště:

- 1 Stisknutím karty Aplikace na domovské obrazovce zobrazte seznam aplikací.
- 2 Stiskněte možnost Soubory.

Veškerá stažená data jsou uložena ve složce **Soubory**, v níž můžete zobrazit multimediální soubory (videa, fotografie, hudbu atd.), přejmenovávat soubory, instalovat aplikace do telefonu apod.

# 6.5 Bezpečné vyjmutí karty microSD z telefonu

Kartu microSD lze z telefonu vyjmout kdykoliv, když je telefon vypnutý. Chcete-li kartu microSD vyjmout ze zapnutého telefonu, je nutné nejprve odpojit danou paměťovou kartu od telefonu. V opačném případě by mohlo dojít k poškození dat nebo samotné karty.

#### Vyjmutí karty microSD

1 Stisknutím ikony 🏚 na panelu rychlých nastavení zobrazte nabídku Nastavení.

2 Dotkněte se možností Úložiště > Karta SD.

3 Dotkněte se ikony : a vyberte možnost Nastavení úložiště.

4 Potvrďte volbu dotykem tlačítka VYSUNOUT.

Kartu SD můžete také vysunout stisknutím ikony 🔺 vedle položky Karta SD.

Každý z těchto způsobů umožňuje bezpečné vyjmutí karty microSD z telefonu.

#### Formátování karty microSD

- 1 Stisknutím ikony 🏚 na panelu rychlých nastavení zobrazte nabídku Nastavení.
- 2 Dotkněte se možností Úložiště > Karta SD.
- 3 Dotkněte se ikony : a vyberte možnost Nastavení úložiště > Naformátovat.

4 Stisknutím ikony ERASE & FORMAT volbu potvrďte.

# 6.6 Sdílení mobilního datového připojení telefonu

Mobilní datové připojení telefonu lze sdílet buď s jedním počítačem prostřednictvím rozhraní USB (sdílené připojení USB), nebo až s deseti zařízeními, pokud telefon nastavíte jako přenosný přístupový bod sítě Wi-Fi (data můžete také sdílet přes připojení Bluetooth).

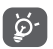

Sdílení datového připojení může mít za následek účtování dodatečných poplatků od síťového operátora. Další poplatky mohou být rovněž účtovány při použití roamingu.

# Sdílení datového připojení telefonu prostřednictvím rozhraní USB

Pomocí kabelu USB dodávaného s telefonem připojte telefon k portu USB počítače.

- 1 Stisknutím ikony 🏚 na panelu rychlých nastavení zobrazte nabídku Nastavení.
- 2 Dotkněte se možnosti Síť a internet > Hotspot a sdílené připojení.
- 3 Chcete-li tuto funkci aktivovat nebo deaktivovat, stiskněte přepínač Dvedle volby Sdílené připojení USB.

# Sdílení datového připojení telefonu prostřednictvím rozhraní Bluetooth

- 1 Stisknutím ikony 🏚 na panelu rychlých nastavení zobrazte nabídku Nastavení.
- 2 Dotkněte se možnosti Síť a internet > Hotspot a sdílené připojení.
- 3 Chcete-li tuto funkci aktivovat nebo deaktivovat, stiskněte přepínač Dvedle volby Sdílené připojení Bluetooth.

# Sdílení datového připojení telefonu v podobě přenosného přístupového bodu Wi-Fi

- 1 Stisknutím ikony 🏚 na panelu rychlých nastavení zobrazte nabídku Nastavení.
- 2 Dotkněte se možnosti Síť a internet > Hotspot & sdílené připojení > Přístup. bod Wi-Fi.
- 3 Stisknutím přepínače m tuto funkci aktivujete nebo deaktivujete.

## Přejmenování nebo zabezpečení přístupového bodu

Když je přístupový bod Wi-Fi aktivován, můžete změnit název sítě Wi-Fi (SSID) vašeho telefonu a zabezpečit tuto síť.

- 1 Stisknutím ikony 🏚 na panelu rychlých nastavení zobrazte nabídku Nastavení.
- 2 Dotkněte se možnosti Síť a internet > Hotspot & sdílené připojení > Přístup. bod Wi-Fi.
- 3 Po stisknutí možnosti Nast. přenos. příst. bod Wi-Fi můžete změnit název SSID a zabezpečení sítě.
- 4 Stiskněte možnost ULOŽIT.

# 6.7 Připojení k virtuálním privátním sítím

Virtuální privátní sítě (VPN) umožňují připojení ke zdrojům uvnitř zabezpečené lokální sítě z vnějšku této sítě. Sítě VPN jsou obvykle používány společnostmi, školami a jinými institucemi, aby mohli jejich uživatelé přistupovat k místním sítovým zdrojům v době, kdy nejsou uvnitř dané sítě, nebo když jsou připojeni k bezdrátové síti.

## Přidání sítě VPN

- 1 Stisknutím ikony 🏚 na panelu rychlých nastavení zobrazte nabídku Nastavení.
- 2 Stiskněte možnosti Síť a internet > VPN a poté stiskněte ikonu +.
- 3 Otevře se obrazovka, na které podle pokynů správce sítě upravte konfiguraci jednotlivých parametrů sítě VPN.
- 4 Stiskněte možnost ULOŽIT.

Síť VPN se přidá do seznamu na obrazovce nastavení sítí VPN.

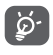

Před přidáním sítě VPN nejprve nastavte gesto pro uzamknutí obrazovky, kód PIN nebo heslo pro váš telefon.

#### Připojení k síti VPN / odpojení od sítě VPN

Připojení k síti VPN:

- 1 Stisknutím ikony 🏚 na panelu rychlých nastavení zobrazte nabídku Nastavení.
- 2 Přejděte k nabídce Síť a internet > Síť VPN.
- 3 Zobrazí se vámi přidané sítě VPN. Stiskněte sít, k níž se chcete připojit.
- 4 Zobrazí se dialogové okno. Zadejte do něj požadované přihlašovací údaje a dotkněte se možnosti PŘIPOJIT.

Odpojení:

 Otevřete panel oznámení a klepnutím na výsledné oznámení proveďte odpojení od sítě VPN.

#### Úprava/smazání sítě VPN

Úprava sítě VPN:

- 1 Stisknutím ikony 🇙 na panelu rychlých nastavení zobrazte nabídku Nastavení.
- 2 Přejděte k nabídce Síť a internet > Síť VPN.
- 3 Vypíšou se vámi přidané sítě VPN. Stiskněte ikonu 🏚 vedle sítě VPN, kterou chcete upravit.
- 4 Po dokončení úprav stiskněte možnost ULOŽIT.

Odstranění:

Stiskněte ikonu 🏚 vedle vybrané sítě VPN a stisknutím možnosti ODSTRANIT ji smažte.

# 7 Google Play Store (1)

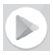

Služba Google Play Store je internetový softwarový obchod, prostřednictvím něhož lze stahovat a instalovat aplikace a hry do telefonu se systémem Android.

- Na domovské obrazovce stiskněte kartu Aplikace a poté ikonu Obchod Play.
- Při prvním použití obchodu Google Play Store se zobrazí podmínky služby. Pokračujte dotykem možnosti PŘIJMOUT.

Chcete-li si přečíst více informací o obchodě Google Play, stiskněte ikonu <u>a poté možnost **Nápověda a zpětná vazba**.</u>

#### Multimediální aplikace 8

#### 8.1 Fotoaparát

Mobilní telefon je vybaven fotoaparátem, pomocí kterého můžete pořizovat fotografie a natáčet videa.

Před použitím fotoaparátu nezapomeňte sejmout ochranný kryt objektivu.

Chcete-li pořídit fotografii, stiskněte ikonu Fotoaparát 📷 na panelu oblíbených položek na domovské obrazovce.

Pokud je telefon zamknutý, stiskněte tlačítko Zapnutí/Vvpnutí a poté otevřete aplikaci Fotoaparát přetažením její ikony doleva.

> Dotykem lze zapnout režim blesku. Stisknutím zapnete či vypnete noční režim. Stisknutím lze zapnout časovač. Dotykem lze zapnout funkci HDR (vysoký dynamický rozsah). Dotvkem otevřete obrazovku režimů. Pomocí gesta sevření a rozevření prstů můžete provést přiblížení nebo oddálení. Posunutím lze přepínat fotoaparát mezi režimy Panorama, Fotografie a Video.

Klepnutím můžete přepínat mezi předním/zadním fotoaparátem. Stisknutím vytvoříte snímek. Stisknutím zobrazíte vámi pořízené obrázky a videa.

## Pořízení snímku

Obrazovka funguje jako hledáček. Fotoaparát nasměrujte pomocí hledáčku tak, aby zachycoval záběr, který si přejete vyfotit, a stisknutím ikony o pořiďte snímek. Fotografie se automaticky uloží.

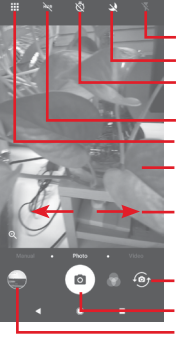

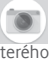

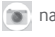

#### Záznam videa

Posunutím přepnete režim fotoaparátu na Video. Dotykem červeného kruhu o uprostřed dolní části obrazovky zahájíte nahrávání videa.

Dotykem ikony 💿 pořídíte fotografii, která bude automaticky uložena.

Dotykem ikony 🕕 pozastavíte nahrávání videa a dotykem ikony

Nahrávání ukončíte stisknutím ikony (). Video se automaticky uloží.

# 8.1.1 Nastavení fotoaparátu

Před zahájením fotografování či nahrávání videa můžete dotykem ikony 🔢 zobrazit níže uvedené možnosti:

## Režimy

- Dotykem zapnete režim Fotografie a budete moci pořizovat fotografie.
  - Dotykem zapnete režim Video a budete moci nahrávat videa.
- Slouží k zapnutí režimu Panorama. Stisknutím závěrky můžete začít pořizovat panoramatické fotografie. Posunujte telefon plynule ve směru indikovaném čarou na obrazovce. Jakmile se rámeček náhledu zaplní, telefon fotografii automaticky uloží.
- Umožňuje vám plně převzít kontrolu nad nastaveními fotoaparátu, jako je clona, závěrka, citlivost atd.
- Umožňuje vytvářet působivé 360° panoramatické snímky, které můžete sdílet ve službě Facebook.
- Umožňuje vytvářet časosběrná videa pořízením série fotografií v určitém časovém intervalu a jejich následným přehráváním vyšší rychlostí.

Umožňuje nahrát krátké video, které můžete snadno a rychle sdílet v sociálních sítích.

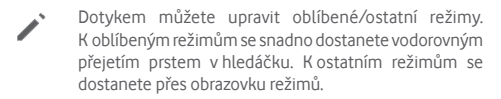

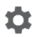

Dotykem přejděte do nastavení fotoaparátu. Zobrazí se níže uvedené možnosti:

#### Fotografie

Velikost fotografie (zadní)

Stisknutím vyberte velikost fotografie.

Video

Kvalita videa (zadní)

Stisknutím vyberte pro kvalitu videa možnost HD nebo VGA.

Ochrana před otřesy

Dotykem přepínače 🕕 aktivujete ochranu před otřesy.

Obecné

Upravit režimy

Dotykem můžete upravit režimy fotoaparátu.

Mřížka

Dotykem přepínače D můžete nastavit nebo zrušit mřížku na obrazovce fotoaparátu.

Zvuk závěrky

Stisknutím přepínače aktivujete/deaktivujete zvuk závěrky při pořizování snímků.

Značka polohy

Stisknutím přepínače povolíte nebo zakážete funkci přiřazení značky k vaší poloze.

Ovládání pomocí tlačítek hlasitosti

Dotykem můžete vybrat možnosti Závěrka, Lupa nebo Vypnuto.

### Rychlé spuštění fotoaparátu

Dotykem přepínače D můžete aktivovat/deaktivovat rychlé spuštění fotoaparátu dvojitým stisknutím tlačítka hlasitosti, když je telefon v režimu spánku nebo má zamčenou obrazovku.

## Úložiště

Stisknutím můžete vybrat telefon nebo kartu SD pro ukládání obrázků/videí.

• Lupa

Dotykem přepínače 🕖 aktivujete/deaktivujete funkci lupy.

## Obnovit tovární nastavení

Stisknutím obnovíte výchozí nastavení fotoaparátu.

# 8.2 Galerie

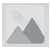

Aplikace Fotografie funguje jako multimediální prohlížeč fotografií a přehrávač videí.

Chcete-li otevřít aplikaci Fotky, stiskněte na domovské obrazovce kartu Aplikace a vyberte ikonu **Galerie**.

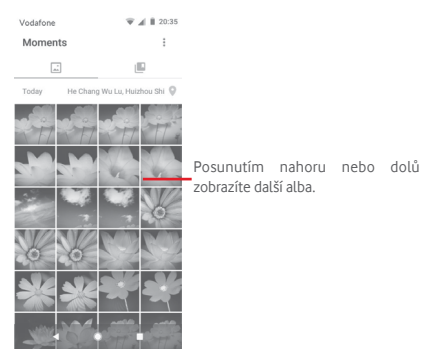

## Zobrazení obrázku / přehrávání videa

Obrázky a videa jsou v aplikaci Galerie roztříděny do alb.

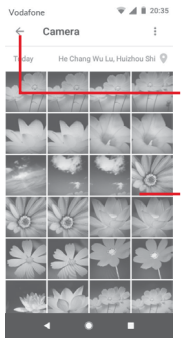

Stisknutím se vrátíte na hlavní obrazovku galerie.

Posunutím nahoru nebo dolů zobrazíte další obrázky.

- Stisknutím alba zobrazíte všechny obrázky nebo videa na obrazovce.
- Přímým stisknutím obrázku/videa jej zobrazíte či spustíte přehrávání.
- Posunutím nahoru/dolů zobrazíte předchozí nebo další obrázky/videa.

## Úprava obrázků

Můžete upravit obrázky, přidat efekty, oříznout a sdílet obrázky a nastavit je jako fotografii kontaktu nebo tapetu.

Vyberte obrázek, který chcete upravit, a dotkněte se dostupných možností, například upravit, sdílet, oříznout nebo smazat. Stisknutím ikony : zobrazíte další možnosti. ⇐

▼ ▲ ■ 20:37

Stisknutím otevřete dostupné možnosti.

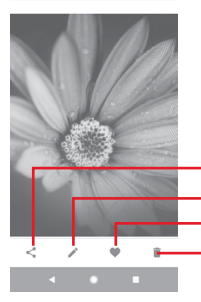

Po stisknutí můžete obrázek sdílet prostřednictvím vybraných aplikací. Stisknutím můžete obrázek upravit: Stisknutím lze přidat obrázek do oblíbených. Dotykem odstraníte obrázek.

Chcete-li obrázek upravit, stiskněte v zobrazení přes celou obrazovku ikonu 
.

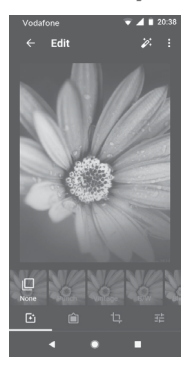

Dotykem můžete přidat efekty, jako například Originál, Automaticky, Západ atd.

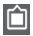

Stisknutím přidáte okraje.

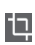

Dále máte k dispozici tyto možnosti úpravy obrázku: Oříznout, Vyrovnat, Otočit, Zrcadlo a Kreslit.

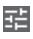

Po stisknutí lze upravit různá nastavení obrázku, jako například expozici, vinětaci atd.

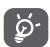

Po aktivaci režimu oříznutí se uprostřed obrázku objeví čtverec volby oříznutí. Vyberte část k ořezání a stisknutím ikony volbu potvrďte a **uložte**; případně stisknutím ikony funkci zrušte.

# 8.3 Přehrávání hudby

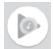

V telefonu můžete přehrávat hudební soubory uložené na kartě microSD. Hudební soubory lze stáhnout z počítače na kartu microSD pomocí kabelu USB.

Chcete-li přehrávat hudbu, stiskněte na domovské obrazovce kartu Aplikace a vyberte možnost **Hudba Play**.

Zobrazí se čtyři kategorie, do kterých jsou rozděleny všechny skladby: SEZNAMY SKLADEB, INTERPRETI, ALBA, SKLADBY a ŽÁNRY. Posunutím doleva a doprava zobrazíte všechny kategorie. Stisknutím ikony NÁHODNĚ VŠE lze všechny skladby přehrávat náhodně.

# 8.3.1 Přehrávání hudby

Stisknutím přehrajete skladbu.

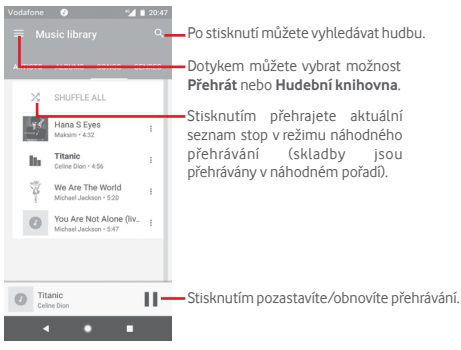

Stisknutím tlačítka přejdete do nabídky Nastavení.

# ÚČET

Stisknutím můžete vybrat účet.

# PŘEHRÁVÁNÍ

#### Ekvalizér

Slouží k úpravě nastavení zvuku.

#### Povolit externím zařízením spustit přehrávání

Stisknutím ikony \_\_\_\_\_ můžete povolit externím zařízením, jako je Bluetooth ve vozidle, kabelová náhlavní souprava apod., spouštět přehrávání.

#### Zobrazit obrázek alba na zamčené obrazovce

Stisknutím ikony D můžete povolit obrázek alba na zamčené obrazovce.

# O PŘEHRÁVÁNÍ HUDBY

# Zásady ochrany osobních údajů

Po stisknutí si můžete přečíst informace o ochraně osobních údajů v aplikaci.

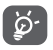

Během přehrávání skladeb pomocí aplikace Hudba jsou funkce pro pozastavení, přehrávání nebo přeskočení stále k dispozici i v případě, že je obrazovka uzamčená.

Stisknutím ikony :, když je zvýrazněna skladba, získáte následující možnosti:

### Přehrát další

Stisknutím přehrajete další vybranou skladbu.

## Přidat do fronty

Stisknutím přidáte skladbu do aktuální fronty.

#### Přidat do seznamu stop

Stisknutím přidáte skladbu do seznamu skladeb.

#### Přejít na interpreta

Přechod na interpreta.

#### Přejít do alba

Přechod na album.

#### Odstranit

Odstranění skladby.

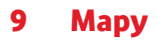

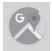

# 9.1 Zjištění vaší polohy

# 9.1.1 Zapnutí přijímače GPS

Postup zapnutí satelitního přijímače GPS v telefonu:

- 1 Stisknutím ikony 🏟 na panelu rychlých nastavení zobrazte nabídku Nastavení.
- 2 Dotkněte se možnosti Zabezpečení a poloha > Poloha.
- 3 Stisknutím přepínače vedle možnosti Poloha vyberte požadovaný režim určování polohy.

# 9.1.2 Otevření aplikace Maps Go a zobrazení vaší polohy

Na úvodní obrazovce stiskněte kartu Aplikace a poté ikonu Mapy.

Stisknutím ikony 🛞 na mapě zobrazte položku Moje poloha.

Mapa se poté vystředí podle modré tečky. Vaše aktuální poloha bude v modrém bodě.

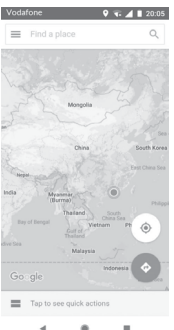

Mapu můžete posunout pomocí prstu.

Pro zvětšení a zmenšení mapy sevřete nebo rozevřete prsty, nebo můžete mapu zvětšit rovněž poklepáním na místo na obrazovce.

# 9.2 Vyhledání místa

Do vyhledávacího pole zadejte adresu, město nebo místní firmu.

Stisknutím ikony hledání spustíte vyhledávání. Výsledky hledání se na mapě zobrazí jako červené tečky. Stisknete-li jednu z nich, zobrazí se štítek.

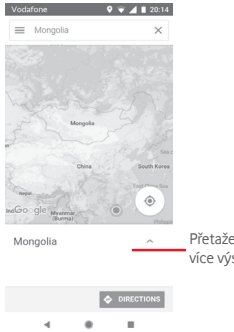

Přetažením nahoru zobrazíte více výsledků vyhledávání.

# 9.3 Uložení polohy

Stejně jako můžete označovat webové adresy na internetu záložkami, můžete si uložit jakoukoli polohu na mapě pro pozdější použití. Stačí dotykem ikony s červenou kapkou obrazit nabídku k dané poloze a poté dotykem ikony ULOŽIT tuto polohu uložit.

Pokud v místě, které chcete uložit nevidíte žádnou ikonu, klepněte na ně a podržte je. Tím ikonu zobrazíte.
# 9.4 Otevření zobrazení Street View pro danou polohu

- Dlouhým stisknutím polohy zobrazte příslušnou adresu ve spodní části mapy.
- 2 Posunutím obrazovky s podrobnostmi se přihlásíte k funkci ukládání offline.

# 9.5 Pokyny pro řízení, veřejnou dopravu nebo chůzi

## 9.5.1 Zobrazení navrhovaných tras pro vaši cestu

Na obrazovce aplikace Mapy se dotkněte ikony 🐟.

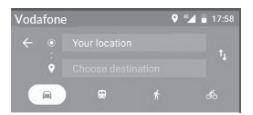

- 1 Počáteční bod můžete upravit po stisknutí vstupního panelu. Zadejte adresu nebo zvolte uloženou položku.
- 2 Stejně postupujte i při zadávání cílového bodu.
- 3 Stisknutím ikony † můžete obrátit směr.
- 4 Vyberte způsob přepravy: automobilem, veřejnou dopravou nebo pěšky.
- 5 Po dotyku položky Možnosti trasy můžete vybrat možnosti Vynechat dálnice, Vyhnout se zpoplatněným úsekům nebo Vyhnout se trajektům.
- 6 V seznamu se zobrazí několik navrhovaných tras. Stisknutím některé z tras zobrazíte příslušné podrobné pokyny.

# 10 Ostatní

#### 10.1 Soubory

Pokud chcete použít tuto funkci, stiskněte na úvodní obrazovce kartu Aplikace a vyberte možnost Soubory.

Funkce Soubory podporuje jak karty microSD, tak i úložiště telefonu.

Funkce Soubory zobrazuje všechna data uložená na kartě microSD a v úložišti telefonu, včetně aplikací, multimediálních souborů, videí, obrázků nebo nahraných zvuků, a jiná data přenesená prostřednictvím rozhraní Bluetooth, kabelu USB atd.

Když stáhnete něiakou aplikaci z počítače na kartu microSD. můžete ji vyhledat v aplikaci Soubory a stisknutím ji nainstalovat do telefonu.

Pomocí aplikace Soubory můžete snadno a rychle provádět běžné operace, například vytvářet složky a podsložky, otevírat soubory či složky, zobrazovat jejich obsah, přejmenovávat, vyjímat, kopírovat, mazat, přehrávat, sdílet atd.

#### Záznam zvuku 102

Chcete-li nahrát zvuk nebo hlasovou poznámku, stiskněte na domovské obrazovce kartu Aplikace a vyberte ikonu Záznam zvuku

# 10.3 Rádio

Telefon je vybaven rádiem <sup>(1)</sup>. Tuto aplikaci můžete používat jako běžné rádio s uloženými kanály nebo paralelní obrazovou informací související s programem rádia na displeji, pokud přepnete na stanice nabízející službu Visual Radio.

Chcete-li poslouchat rádio, stiskněte na domovské obrazovce kartu Aplikace a vyberte ikonu Rádio.

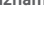

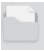

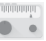

Chcete-li poslouchat rádio, připojte sluchátka. Sluchátka slouží jako rádiová anténa.

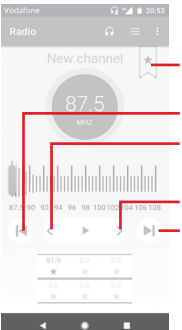

Stisknutím přidáte aktuální stanici mezi oblíbené, případně ji z oblíbených odeberete.

Stisknutím přejdete na předchozí stanici.

Stisknutím snížíte frekvenci o 0,1 MHz. Dlouhým stisknutím se vyhledá a naladí nejbližší stanice s nižší frekvencí.

Stisknutím zvýšíte frekvenci o 0,1 MHz.

Stisknutím přejdete na další stanici.

## Dostupné možnosti:

#### Uložit stanici

Uloží stanici.

Hledat stanice

Vyhledání všech stanic.

#### Odstranit

Odstraní stanici.

Zadat frekvenci

Ruční zadání frekvence

#### Informace o stanici

Zaškrtněte toto pole, chcete-li zobrazovat informace o stanici.

#### Ukončit

Slouží k vypnutí rádia a k ukončení aplikace.

# 11 Nastavení

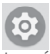

Dvakrát posuňte panel oznámení dolů a dotykem ikony Nastavení to otevřete nabídku Nastavení.

# 11.1 Síť a internet

## 11.1.1 Wi-Fi

Prostřednictvím rozhraní Wi-Fi se můžete připojit k internetu, kdykoliv se nacházíte v dosahu bezdrátové sítě, aniž by bylo nutné vkládat kartu SIM. Stačí, když otevřete obrazovku Wi-Fi a nastavíte přístupový bod pro připojení telefonu k bezdrátové síti.

Podrobné pokyny k používání rozhraní Wi-Fi naleznete v části "6.1.2 Wi-Fi".

## 11.1.2 Mobilní sítě

## Datové služby při roamingu

Stisknutím přepínače aktivujete připojení k datovým službám při roamingu.

## Připomenutí datových služeb při roamingu

Dotykem přepínače povolíte/zakážete dotazování, jestli telefon smí přenášet mobilní data.

## Preferovaný typ sítě

Slouží k výběru upřednostňovaného typu sítě.

## Názvy přístupových bodů

V této nabídce můžete vybrat upřednostňovanou síť.

#### Síťoví operátoři

Umožňuje vybrat síťového operátora.

## Název síťového operátora

Dotykem přepínače povolíte/zakážete zobrazení názvu síťového operátora na stavovém řádku.

## 11.1.3 Využití dat

Mobilní data povolíte/zakážete stisknutím přepínače 🕖.

Dotkněte se možnosti Fakturační cyklus a poté přepínače nastavit datový limit. Poté dotykem možnosti Datový limit nastavte maximální množství mobilních dat, které bude možné přenést. V případě dosažení určeného limitu bude vaše mobilní datové připojení zakázáno. Můžete si rovněž vybrat cyklus přenosu dat pro zobrazení statistik a příslušných aplikací pro data používaná vaším telefonem.

Stisknutím ikony : můžete zobrazit další nastavení související s přenosem dat.

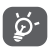

Přenos dat měří telefon. Údaje operátora se mohou lišit.

## 11.1.4 Hotspot a sdílené připojení

Tato funkce umožňuje sdílet mobilní datové připojení vašeho telefonu prostřednictvím USB nebo jako přenosný přístupový bod sítě Wi-Fi (více v tématu, **6.6 Sdílení mobilního datového připojení telefonu**"

Režim Letadlo lze zapnout také v možnostech telefonu zobrazovaných po stisknutí tlačítka **Zapnutí/Vypnutí**.

## 11.1.5 Síť VPN

Mobilní virtuální privátní síť (mobilní síť VPN nebo mVPN) umožňuje mobilním telefonům přístup k síťovým zdrojům a softwarovým aplikacím v jejich domácí síti, když se připojí prostřednictvím jiných bezdrátových nebo kabelových sítí. Mobilní sítě VPN se používají v prostředích, kde pracovníci potřebují udržovat neustále otevřené aplikační relace po celý pracovní den, když se uživatel připojuje prostřednictvím různých bezdrátových sítí, naráží na mezery v pokrytí sítě nebo uspává a probouzí telefon, aby prodloužil výdrž baterie. Běžná síť VPN nemůže takové události ustát, protože se síťový tunel přeruší, což způsobí odpojení aplikací, vypršení časového limitu, selhání nebo dokonce poruchu samotného výpočetního zařizení. Další informace o VPN najdete v tématu "6.7 Připojení k virtuálním privátním sítím".

## 11.1.6 Režim Letadlo

Volbou možnosti **Režim Letadlo** současně zakážete všechna bezdrátová připojení, včetně rozhraní Wi-Fi, Bluetooth a dalších.

Režim Letadlo lze zapnout také v možnostech telefonu zobrazovaných po stisknutí tlačítka **Zapnutí/Vypnutí**.

## 11.1.7 Volání přes síť Wi-Fi

Dotykem přepínače Dotykem přepínače Dotykem přepínače Dotykem přes síť Wi-Fi.

## 11.2 Připojená zařízení

## 11.2.1 Bluetooth

Bluetooth umožňuje vašemu telefonu vyměňovat v malém dosahu data (videa, obrázky, hudbu apod.) s jiným zařízením s podporou Bluetooth (telefon, počítač, tiskárna, náhlavní souprava, sada do auta apod.).

Další informace o funkci Bluetooth najdete v tématu "6.3 Připojení k zařízením Bluetooth".

## 11.2.2 Odeslat

Po stisknutí můžete nastavit bezdrátový displej.

## 11.2.3 NFC

Chcete-li povolit/zakázat výměnu dat při kontaktu telefonu s jiným zařízením, dotkněte se přepínače D.

## 11.2.4 Android Beam

Klepněte na možnost Android Beam a stisknutím přepínače 🍏 ji můžete zapnout/vypnout. Pokud je tato funkce zapnutá, přidržením dvou zařízení u sebe odešlete obsah aplikace do jiného zařízení podporujícího technologii NFC. Takto můžete přenášet například stránky ve webovém prohlížeči, videa ve službě YouTube, kontakty atd.

Stačí zařízení umístit k sobě (obvykle zadními stranami) a poté klepnout na obrazovku. Přenášený obsah je určen aplikací.

## 11.2.5 Tisk

Tento telefon podporuje bezdrátový tisk na povolených tiskárnách a prostřednictvím online služeb.

## 11.2.6 USB

Dotykem zobrazíte výchozí aplikace nainstalované v telefonu.

Pomocí kabelu USB můžete přenášet mediální a jiné soubory mezi telefonem a počítačem. Další informace o USB najdete v tématu "6.4 Připojení k počítači prostřednictvím rozhraní USB".

# 11.3 Aplikace a oznámení

V nastavení aplikace můžete zobrazit podrobnosti o aplikacích nainstalovaných ve vašem telefonu, spravovat jejich data, vynutit jejich zastavení nebo nastavit, zda chcete povolit instalaci aplikací stažených z webových stránek a e-mailů. Zároveň jsou vám zde k dispozici další nastavení pro oznámení aplikací a systému.

# 11.4 Baterie

Na obrazovce Baterie si můžete prohlédnout informace o využití baterie od posledního připojení ke zdroji napájení. Tato obrazovka rovněž ukazuje stav baterie a dobu, po kterou je používána od posledního nabíjení. Dotykem kterékoli kategorie lze zobrazit příslušnou spotřebu energie.

Spotřebu energie můžete změnit prostřednictvím nastavení jasu obrazovky nebo intervalu vypnutí obrazovky na obrazovce Displej.

# 11.5 Displej

## Úvodní obrazovka

Dotykem můžete nastavit styl úvodní obrazovky.

## Panel oblíbených aplikací

Dotykem přepínače zapnete funkci spouštění oblíbené aplikace posunutím doprava.

## Oblíbená aplikace na domovské obrazovce

Stisknutím vyberte aplikaci, kterou chcete spustit posunutím doleva.

## Zamknout rozvržení úvodní obrazovky

Dotykem přepínače zamknete rozvržení úvodní obrazovky.

## Navigační tlačítka

Přetažením ikon můžete změnit uspořádání navigačních tlačítek.

## Zástupci na zamčené obrazovce

Stisknutím přepínače můžete zapnout funkce Rychlý přístup na zamčené obrazovce.

## Režim obrazovky

Dotykem můžete nastavit režim obrazovky.

## Úroveň jasu

Klepnutím nastavíte jas obrazovky.

## Noční jas

Dotykem můžete nastavit jas pro noční režim.

## Aplikace na celou obrazovku

Po stisknutí můžete vybrat aplikace, které chcete používat v režimu celé obrazovky.

## Adaptivní jas

Dotykem přepínače zapnete optimalizaci úrovně jasu podle okolního světla.

#### Tapeta

Klepnutím lze nastavit tapetu.

### Režim spánku

Umožňuje nastavit časový limit vypnutí obrazovky.

## Blikat diodou

Dotykem přepínače aktivujete/deaktivujete blikání kontrolkou oznámení.

## Automatické otáčení

Po stisknutí můžete povolit nebo zakázat funkci Automatické otáčení.

## Velikost písma

Stisknutím lze nastavit velikost písma.

## Velikost zobrazení

Dotykem nastavíte velikost displeje.

## Spořič obrazovky

Po stisknutí můžete nastavit spořič obrazovky.

# 11.6 Zvuk

Nastavení Zvuk používejte pro konfiguraci vyzváněcích tónů pro různé události a prostředí.

## Hlasitost vyzvánění

Posunutím lze upravit hlasitost vyzváněcího tónu.

## Hlasitost médií

Posunutím lze nastavit hlasitost hudby, videí, her atd.

## Hlasitost oznámení

Posunutím lze upravit hlasitost oznámení.

## Hlasitost budíku

Posunutím lze upravit hlasitost vyzvánění budíků.

## Vibrace také u hovorů

Stisknutím nastavíte vibrace telefonu při příchozích hovorech.

### Nastavení režimu Nerušit

Stisknutím vyberete prioritní aplikace pro oprávnění k oznámením nebo přizpůsobte automatická pravidla.

#### Přepínač ztlumení v tichém režimu

Stisknutím můžete povolit nebo zakázat blokování všech zvuků a vibrací na zamčené obrazovce.

#### Efekt ztlumení

Přepínač ztlumení může mít dva efekty: Povolit pouze budík a Úplné ticho.

### Vyzváněcí tón telefonu

Stisknutím můžete nastavit výchozí vyzváněcí tón pro příchozí hovory.

#### Výchozí zvuk oznámení

Umožňuje nastavit výchozí vyzváněcí tón oznámení.

#### Výchozí zvuk budíku

Dotykem můžete nastavit výchozí zvuk budíku.

#### Další zvuky a vibrace

Stisknutím nastavíte tóny číselníku, zvuky zámku obrazovky a vibrace při dotyku.

# 11.7 Úložiště

Tato nastavení umožňují sledovat celkové a dostupné místo v telefonu a na kartě microSD, spravovat kartu microSD a v případě potřeby resetovat telefon, čímž smažete všechna osobní data.

#### Interní sdílené úložiště

Tato nabídka zobrazuje velikost interního úložiště telefonu. Využité místo bude zobrazeno zeleně, což ukazuje velikost interního úložiště telefonu používaného operačním systémem, jeho součástmi, aplikacemi (včetně stažených), trvalými a dočasnými daty.

# 11.8 Zabezpečení a poloha

## Google Play Protect

Kontrola případného škodlivého chování aplikací a telefonu.

## Najít moje zařízení

Stisknutím přepínače povolíte vyhledávání telefonu.

## Aktualizovat zabezpečení

Stisknutím zkontrolujete stávající verzi systému a vyhledáte případné aktualizace.

## Zámek obrazovky

Žádné

Umožňuje zakázat zabezpečení obrazovky zámkem.

Přejetí prstem

Klepnutím povolte režim odemknutí posunutím.

Gesto

Umožňuje nastavit odemykání obrazovky pomocí gesta.

• PIN

Umožňuje nastavit odemykání obrazovky pomocí číselného kódu PIN.

• Heslo

Umožňuje nastavit odemykání obrazovky pomocí hesla.

## Nastavení zámku obrazovky

Umožňuje nastavit předvolby pro zámek obrazovky.

## Smart lock

Chcete-li tuto funkci povolit, je třeba nejprve nastavit zámek obrazovky.

## Poloha

#### Režim

Slouží k volbě režimu přístupu k poloze.

#### Vysoká přesnost

K určení polohy použijte modul GPS, síť Wi-Fi, rozhraní Bluetooth nebo mobilní sítě.

#### Spořič baterie

Kurčení polohy použijte síť Wi-Fi, rozhraní Bluetooth nebo mobilní sítě.

#### Jen zařízení

K určení polohy použijte modul GPS.

#### Oprávnění na úrovni aplikace

Stisknutím nastavíte oprávnění k přístupu aplikací k vaší poloze.

### Vyhledávání

Možnost lepšího určení polohy tím, že budou systémové aplikace a služby neustále vyhledávat sítě Wi-Fi a zařízení Bluetooth.

## Nedávné požadavky na zjištění polohy

Kontrola nedávných žádostí o polohu.

## Služby určování polohy

Kontrola služeb určování polohy od společnosti Google.

#### Zobrazit hesla

Dotykem tohoto přepínače zapnete zobrazování hesel při psaní.

#### Aplikace správce zařízení

Dotykem můžete zobrazit či deaktivovat správce telefonu.

#### Zámek karty SIM

Vyberte kartu SIM, kterou chcete konfigurovat.

Přepnutím ikony 🔵 u možnosti Zamknout kartu SIM lze uzamknout kartu SIM pomocí kódu PIN.

Stisknutím možnosti Změnit kód PIN karty SIM lze kód PIN změnit.

## Šifrování a pověření

Šifrovat telefon

Zde se dozvíte, zda je úložiště telefonu zašifrováno.

Typ úložiště

Zobrazuje typ úložiště v telefonu.

## Důvěryhodná pověření

Klepnutím můžete zobrazit důvěryhodné certifikáty CA.

Přihlašovací údaje uživatele

Umožňuje zobrazit a změnit uložené přihlašovací údaje.

Instalovat z karty SD

Dotykem můžete z karty SD nainstalovat šifrovací certifikáty.

Vymazat pověření

Stisknutím odstraníte všechna pověření.

## Důvěryhodní agenti

Slouží k zobrazení a deaktivaci agentů důvěry.

## Připnutí obrazovky

Umožňuje nastavit připnutí obrazovky.

## Přístup k datům o používání

Stisknutím nastavíte oprávnění k přístupu aplikací k datům o používání.

# 11.9 Rodičovský zámek

V tomto chytrém telefonu najdete základní funkce rodičovského zámku, se kterými můžete například omezit nebo deaktivovat přístup k obchodu s aplikacemi či hrám. Můžete nastavit časové limity pro používání aplikací a pomocí webových stránek aplikace Google Device Manager můžete snadno zjistit polohu telefonu a jeho uživatele.

Na obrazovce Nastavení se dotkněte možnosti Rodičovský zámek. Průvodce vás provede jednotlivými kroky nastavení rodičovského zámku.

- Dotkněte se možnosti ZAHÁJIT NASTAVENÍ. Zadejte 6ciferné heslo rodičovského zámku. Dotkněte se tlačítka DALŠÍ.
- 2. Heslo zadejte znovu a poté se dotkněte možnosti DALŠÍ.
- Jako tísňový kontakt (respektive kontakt pro získání zapomenutého kódu PIN) zadejte své jméno (nebo jméno opatrovníka) a telefonní číslo. Dotkněte se tlačítka DALŠÍ.
- Zadejte ověřovací kód PIN zaslaný na vaše kontaktní číslo. Dotkněte se tlačítka OVĚŘIT.
- 5. Dotkněte se možnosti Řízení přístupu k zařízení.

Po stisknutí ikony ) získáte přístup k omezení a možnosti nastavit časový plán, podle kterého budou funkce telefonu dostupné. Mimo tento časový plán dojde k automatickému uzamknutí telefonu.

- 6. Dotkněte se možnosti Řízení přístupu k aplikacím.
- Vyberte aplikaci, ke které chcete řídit přístup, nebo nastavte povolenou dobu pro její používání.
- 8. Stisknutím ikony 🔵 omezení aktivujte.

9. Po stisknutí jednotlivých dnů upravte délku časového limitu.

#### Další úkony

#### Zamknout nastavení zařízení

Stisknutím přepínače můžete zamknout nastavení telefonu pomocí kódu PIN.

#### Zamknout úvodní obrazovku

Stisknutím přepínače můžete zablokovat možnost přidávat/ upravit/mazat widgety a aplikace na úvodní obrazovce.

#### Zakázat instalaci/odinstalaci aplikací

Stisknutím přepínače můžete zakázat možnost instalovat či odinstalovat aplikace.

#### Zobrazit tísňové kontakty

Stisknutím přepínače povolíte zobrazení kontaktního čísla opatrovníka na zamčené obrazovce.

#### Vynutit vyzvánění

Stisknutím přepínače aktivujete vyzvánění pro příchozí hovory o maximální hlasitosti.

 Dotknutím se možnosti VŠE NASTAVENO povolíte všechna omezení rodičovského zámku.

# 11.10 Uživatelé a účty

Nastavení můžete použít k přidávání, odebírání a správě e-mailových a jiných podporovaných účtů. Máte rovněž možnost nastavit, zda mají všechny aplikace odesílat, přijímat a synchronizovat data podle vlastních plánů nebo zda mohou tyto aplikace provádět synchronizaci uživatelských dat automaticky.

### Přidat účet

Slouží k přidání účtu pro vybranou aplikaci.

#### Tísňové informace

Dotykem můžete nastavit tísňové informace.

#### Tísňový režim

Dotykem můžete nastavit tísňový režim.

#### Automaticky synchronizovat data

Stisknutím přepínače povolíte automatické obnovení dat aplikací.

## 11.11 Usnadnění

Pomocí nabídky Usnadnění lze nastavit libovolné zásuvné moduly pro usnadnění, které jste nainstalovali v telefonu.

## Užitečné tipy

Stisknutím přepínače povolíte/zakážete užitečné tipy.

#### Zástupce pro tlačítko hlasitosti

Stisknutím otevřete nastavení zástupce pro tlačítko hlasitosti.

#### Při zvolení hovořit

Stisknutím funkci vypnete nebo přehrajete zvolený text.

#### Přepnout přístup

Stisknutím zapnete/vypnete přepnutí přístupu.

## TalkBack

Stisknutím lze zapnout nebo vypnout službu TalkBack. Telefon se zapnutou službou TalkBack poskytuje hlasovou odezvu, která nevidomým uživatelům a uživatelům s poruchou zraku popisuje, co uživatel stiskl, vybral a aktivoval.

Chcete-li funkci TalkBack ukončit, dotkněte se spínače v zapnuté poloze. Spínač se označí rámečkem. Poté, zatímco se zobrazuje dotaz, zda má být funkce TalkBack zastavena, dvakrát rychle klepněte na přepínač. Dotkněte se tlačítka OK a rámeček se umístí na ikonu. Rychlým dvojitým klepnutím na tlačítko OK vypněte funkci TalkBack.

### Výstup převodu textu na řeč

Nejprve se podívejte na nastavení "Preferovaný modul / Rychlost řeči / Výška / Poslechnout příklad / Stav výchozího jazyka".

#### Velikost písma

Po stisknutí můžete text na obrazovce zmenšit nebo zvětšit.

#### Velikost zobrazení

Po stisknutí můžete položky na obrazovce zmenšit nebo zvětšit.

#### Zvětšení

Umožňuje zapnutím či vypnutí aktivovat či deaktivovat funkci přiblížení nebo oddálení trojím poklepáním na obrazovku.

#### Korekce barev

Stisknutím zapnete nebo vypnete korekci barev.

#### Inverze barev

Stisknutím přepínače zapnete nebo vypnete inverzi barev.

#### Velký ukazatel myši

Dotykem přepínače aktivujete/deaktivujete velký ukazatel myši.

#### Po zastavení ukazatele kliknout

Dotykem a poté přepnutím ikony Daktivujete/deaktivujete kliknutí poté, co se ukazatel přestane pohybovat.

#### Tlačítko Zapnutí ukončí hovor

Stisknutím přepínače povolíte/zakážete funkci Vypínač ukončí hovor.

#### Automatické otáčení

Stisknutím přepínače aktivujete/deaktivujete automatické otáčení obrazovky.

#### Prodleva dotyku a podržení

Po stisknutí můžete nastavit dobu prodlevy dotyku a podržení. Tato funkce umožňuje nastavit prodlevu rozpoznání dotyku v telefonu.

#### Monofonní zvuk

Dotykem přepínače povolíte/zakážete kombinování kanálů při přehrávání zvuku.

#### Titulky

Stisknutím na obrazovce telefonu aktivujete/deaktivujete titulky.

#### Vysoce kontrastní text

Stisknutím přepínače aktivujete/deaktivujete text s vysokým kontrastem.

#### Plánované zapnutí/vypnutí

Dotykem nastavíte čas automatického zapnutí nebo vypnutí telefonu.

# 11.12 Google

Tento telefon poskytuje možnosti nastavení účtu a služeb Google.

# 11.13 Systém

## 11.13.1 Jazyky a zadávání

Nastavení Jazyk a klávesnice používejte k výběru jazyka pro text v telefonu a ke konfiguraci klávesnice na obrazovce. Můžete rovněž zkonfigurovat nastavení hlasového vstupu a rychlost ukazatele.

### Jazyky

Klepnutím vyberte požadovaný jazyk a region.

### Virtuální klávesnice

Gboard Go

## Jazyky

Umožňuje nastavit jazyk a způsob zadávání textu.

### Předvolby

Dotykem můžete zvolit předvolby psaní, jako je režim ovládání jednou rukou, vlastní styly zadávání, zobrazení klávesnice symbolů dlouhým stisknutím, výška klávesnice atd.

#### Motiv

Stisknutím můžete zvolit motiv klávesnice a preferovaný přizpůsobený styl vstupu.

#### Oprava textu

Stisknutím můžete zobrazit řadu možností zaměřených na zjednodušení práce s textem, jako např. možnost Automatická oprava, která dokáže automaticky opravit překlepy ve slovech, nebo možnost Zobrazovat návrhy oprav, která umožňuje zobrazit návrhy slov při psaní atd.

#### Psaní tahem

Stisknutím můžete nastavit možnosti psaní tahem prstu (například Povolit psaní tahem, Ukázat stopu gesta apod.).

## Hlasové zadávání

Stisknutím můžete nastavit hlasové zadávání, například možnosti Jazyky, Blokovat urážlivá slova atd.

### Slovník

Dotykem zobrazíte nastavení osobního slovníku.

## Hledat

Stisknutím otevřete nastavení hledání.

## Pokročilé

Dotykem zobrazíte pokročilejší nastavení klávesnice Google, jako jsou emoji pro fyzickou klávesnici, zobrazení ikony aplikace, sdílení statistik o využití, sdílení výstřížků atd.

## • Hlasové zadávání Google

Stisknutím otevřete nastavení hlasového vyhledávání Google.

## Spravovat klávesnice

Stisknutím ikony + můžete spravovat klávesnice.

### Fyzická klávesnice

Stisknutím získáte přístup k dalším asistenčním možnostem pro klávesnici.

#### Kontrola pravopisu

Stisknutím otevřete nastavení kontroly pravopisu.

#### Služba aut. vyp.

Stisknutím nastavíte službu automatického vyplnění.

#### Osobní slovník

Po stisknutí můžete přidat slova do osobního slovníku.

#### Rychlost ukazatele

Stisknutím otevřete dialogové okno, kde můžete změnit rychlost kurzoru. Provedenou změnu potvrdíte stisknutím možnosti **OK**.

## Výstup převodu textu na řeč

Stisknutím otevřete nastavení hlasového vyhledávání Google.

#### Preferovaný modul

Dotykem vyberete preferovaný modul pro převod textu na řeč a dotykem ikony Nastavení 🏚 zobrazíte další možnosti pro jednotlivé moduly.

#### Jazyk

Po stisknutí můžete vybrat jazyky používané k převodu textu na řeč.

#### Rychlost řeči

Posunutím nastavte, jak rychle má syntetizér mluvit.

#### Výška

Posunutím nastavíte výšku hlasu generovaného syntezátorem.

Stisknutím ikony přehrajete krátkou ukázku syntezátoru řeči pomocí aktuálních nastavení.

Stisknutím ikony reser obnovíte standardní nebo výchozí rychlost nebo výšku hlasu, který předčítá text.

## 11.13.2 Datum a čas

Pomocí možnosti Datum a čas lze nastavit zobrazení data a času.

#### Automaticky

Stisknutím vyberte možnost Použít čas ze sítě nebo Vypnuto.

#### Auto. časové pásmo

Označte tuto možnost, chcete-li použít časové pásmo poskytované sítí. Pokud označení zrušíte, můžete veškeré hodnoty nastavit ručně.

#### Nastavit datum

Dotykem otevřete dialogové okno, ve kterém lze ručně nastavit datum telefonu.

#### Nastavit čas

Dotykem otevřete dialogové okno, ve kterém lze ručně nastavit čas telefonu.

#### Vybrat časové pásmo

Dotykem otevřete dialogové okno, ve kterém lze nastavit časové pásmo telefonu.

#### Použít 24hodinový formát

Chcete-li zobrazit čas ve 24hodinovém formátu, zapněte přepínač

#### Vybrat formát data

Otevře dialogové okno, ve kterém lze nastavit formát zobrazení data.

## 11.13.3 Zálohovat

#### Zálohovat na Google Drive

Dotykem této možnosti a poté přepínače můžete nastavit automatické zálohování nastavení telefonu a ostatních dat aplikací prostřednictvím vašeho účtu Google na servery společnosti Google. Pokud váš telefon vyměníte, zálohovaná nastavení a data se při prvním přihlášení na účet Google obnoví do nového telefonu. Pokud tuto možnost zaškrtnete, bude se zálohovat velké množství nastavení a dat, včetně hesel pro sítě Wi-Fi, záložek, seznamu nainstalovaných aplikací, slov přidaných do slovníku používaného klávesnicí na obrazovce a většiny nastavení, která lze konfigurovat pomocí nabídky Nastavení. Pokud zrušíte zaškrtnutí této možnosti, zastavíte zálohování vašeho nastavení a veškeré existující zálohy budou odstraněny ze serverů společnosti Google.

## 11.13.4 Možnosti resetování

#### Resetovat Wi-Fi, mobilní data a Bluetooth

Stiskněte tuto možnost a potom tlačítko **OBNOVIT NASTAVENÍ**, které obnoví všechna síťová nastavení, včetně rozhraní Wi-Fi, mobilních dat a rozhraní Bluetooth.

#### Resetovat nastavení aplikace

Dotykem možnosti **RESETOVAT APLIKACE** můžete resetovat nastavení všech aplikací, včetně nastavení deaktivovaných aplikací, oznámení aplikací, omezení dat na pozadí pro aplikace apod.

### Vymazat všechna data (tovární nastavení)

Smaže všechna vaše osobní data z interního úložiště telefonu, a to včetně informací o vašem účtu Google a jakýchkoli jiných účtech, nastavení systému a aplikací a libovolných stažených aplikací. Tato funkce nevymaže žádné vámi stažené systémové aktualizace softwaru ani žádné soubory na kartě microSD, například hudbu nebo fotografie. Při obnovení nastavení telefonu budete vyzváni k opětovnému zadání stejných informací jako při prvním spuštění systému Android.

Pokud nelze telefon zapnout, můžete obnovení továrních dat provést pomocí hardwarových tlačítek. Stiskněte zároveň tlačítka Zvýšit hlasitost a Zapnutí/vypnutí a podržte je, dokud se obrazovka nerozsvítí.

## 11.13.5 Regulace a bezpečnost

Stisknutím zobrazíte informace o předpisech a bezpečnosti, jako je model výrobku, název výrobce atd.

## 11.13.6 Informace o telefonu

Pod touto položkou se ukrývá mnoho údajů od právních informací, přes číslo modelu, verzi systému Android, verzi základního pásma, verzi jádra, verzi sestavení až po položky uvedené níže:

#### Stav

Obsahuje stavové informace, jako například stav baterie, úroveň nabití baterie, stav karty SIM, adresa IP atd.

## Právní informace

Umožňuje zobrazit právní informace.

# 11.14 Aktualizace softwaru

Aktualizace softwaru vám umožní stahovat nový software pro zařízení s cílem zlepšit uživatelské prostředí a výkon produktu.

## 11.14.1 Zkontrolovat aktualizace

Stisknutím vyhledáte nejnovější verze softwaru.

## 11.14.2 Nastavení

#### Pouze Wi-Fi

Stisknutím ikony D můžete povolit nebo zakázat pracování s aktualizacemi pouze po připojení k síti Wi-Fi.

#### Intervaly automatické kontroly

Po stisknutí můžete zvolit intervaly, ve kterých bude zařízení automaticky a pravidelně vyhledávat nové verze softwaru.

#### Automaticky stáhnout

Stisknutím ikony můžete povolit nebo zakázat automatické stahování aktualizací softwaru po připojení k síti Wi-Fi.

## 11.14.3 Řešení

Dotykem zobrazíte další informace o aktualizaci softwaru.

# 12 Aktualizace softwaru telefonu

Software telefonu můžete aktualizovat prostřednictvím nástroje FOTA (Firmware Over The Air).

Chcete-li získat přistup k funkci Aktualizace softwaru, stiskněte možnosti Nastavení > Aktualizace softwaru. Po stisknutí možnosti Zkontrolovat aktualizace telefon zjistí, zda není k dispozici novější verze nebo aktualizace softwaru. Pokud budete chtít aktualizovat systém, zvolte možnost STÁHNOUT. Po dokončení stisknutím možnosti INSTALOVAT dokončete aktualizaci. Nyní je ve vašem telefonu nainstalována nejnovější verze softwaru.

Před vyhledáváním aktualizací je třeba zapnout datové připojení. Jakmile restartujete telefon, bude rovněž dostupné nastavení intervalu automatické kontroly a upozornění na aktualizace.

Pokud jste zvolili automatické kontroly a systém zijstí novou verzi aplikace, ve stavovém řádku se zobrazí ikona O Dotykem oznámení přímo aktivujte funkci **Aktualizace softwaru**.

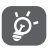

Během instalace či stahování aktualizace prostřednictvím nástroje FOTA neměňte výchozí umístění pro uložení, jinak bude mít zařízení problémy s nalezením správných aktualizačních balíčků.

Tyto bezpečnostní informace si přečtěte ještě před použitím tohoto zařízení. Následující upozornění pomáhají zabránit poraněním, ať už jde ovás, nebo jiné osoby, a poškozením zařízení.

Další bezpečnostní upozornění mohou být uvedena v souvislosti s použitím určitých aplikací v zařízení. Doporučujeme vám řídit se i těmito pokyny.

# 13 Piktogramy a grafické symboly

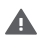

Před použitím zařízení si přečtěte část Bezpečnostní informace [na straně 2] této uživatelské příručky. Pokud nebudete tato bezpečnostní upozornění dodržovat, může dojít k vážnému poranění.

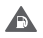

Zařízení nepoužívejte při doplňování paliva ani v blízkosti plynů nebo hořlavých tekutin.

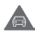

Zařízení nepoužívejte během řízení.

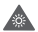

Toto zařízení může vyzařovat jasné nebo blikající světlo

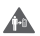

Pokud budete zařízení nosit u těla, udržujte vzdálenost 5 mm.

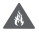

a

Zařízení ani jeho baterii nelikvidujte spalováním.

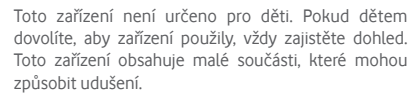

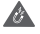

Zabraňte kontaktu s magnetickými médii

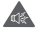

Toto zařízení může generovat hlasitý zvuk

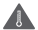

Chraňte zařízení před extrémními teplotami

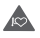

Udržujte zařízení ve větší vzdálenosti od kardiostimulátorů a jiných osobních lékařských přístrojů

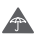

Zabraňte kontaktu s tekutinami a udržujte zařízení v suchu

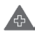

Vypněte zařízení v nemocnicích a jiných zdravotnických budovách, jste-li k tomu vyzváni

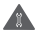

Nepokoušejte se zařízení rozebírat

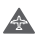

Vypněte zařízení v letadlech a na letištích, jste-li k tomu vyzváni

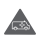

V případě nouzové komunikace nespoléhejte pouze na toto zařízení

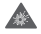

Vypněte zařízení ve výbušných prostředích

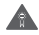

Používejte pouze schválené příslušenství

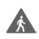

Toto zařízení nepoužívejte při přecházení silnice nebo při jízdě na kole.

## Bezpečnostní informace k výrobku

## Vystavení rádiovým vlnám

### Obecné prohlášení o radiofrekvenční energii

Váš telefon obsahuje vysílač a přijímač. Pokud je zapnutý, přijímá a vysílá rádiové vlny. Při komunikaci prostřednictvím vašeho telefonu ovládá systém řízení hovorů úroveň vysílacího výkonu telefonu.

#### Specifická míra absorpce (SAR)

Vaše mobilní zařízení je rádiový vysílač i přijímač. Je navrženo tak, aby nepřekračovalo limity pro vystavení rádiovým vlnám doporučené mezinárodními směrnicemi. Tyto směrnice byly vytvořeny nezávislou vědeckou organizací (ICNIRP) a obsahují bezpečnostní rezervy navržené pro zajištění bezpečnosti všech osob, bez ohledu na věk a zdravotní stav.

Směrnice používají měřicí jednotku známou jako specifická míra absorpce (Specific Absorption Rate) neboli SAR. Limit SAR pro mobilní zařízení je 2 W/kg a nejvyšší zjištěná hodnota SAR pro toto zařízení při testování u ucha byla 0,96 W/kg <sup>(1)</sup> a při testování v blízkosti těla (ve vzdálenosti 5 mm) byla zjištěna nejvyšší hodnota SAR 1,56 W/ kg <sup>(2)</sup>.

<sup>&</sup>lt;sup>(1)</sup> Testy jsou prováděny v souladu s normou [CENELEC EN50360] [IEC 62209-1].

<sup>&</sup>lt;sup>(2)</sup> Testy jsou prováděny v souladu s normou [CENELEC EN50566] [IEC 62209-2].

Protože mobilní zařízení nabízí řadu funkcí, lze je používat i v jiných polohách, než jen u ucha, například u těla, jak je popsáno v této uživatelské příručce na straně 99.

Hodnota SAR je měřena s využitím nejvyššího přenosového výkonu zařízení a za souběžného použití více vysílačů v případech, kdy to je možné. Skutečná hodnota SAR při provozu tohoto zařízení je obvykle výrazně nižší než hodnota uvedená výše. Je tomu tak proto, že zařízení umožňuje automatickou změnu úrovně výkonu, která zajišťuje, že ke komunikaci se sítí je vždy využíván pouze minimální potřebný výkon.

#### Nošení zařízení u těla

Aby byl zajištěn soulad se směrnicemi pro vystavení rádiovým vlnám, musí být telefon používán ve vzdálenosti minimálně 5 mm od těla.

Při nedodržení těchto pokynů by mohlo dojít k překročení limitů pro vystavení rádiovým vlnám uvedených ve směrnici a mohl by být použit nadměrný výkon, který není potřebný.

#### Omezení vystavení rádiovým (RF) vlnám

Pro osoby, které se zajímají o omezení vystavení polím rádiových vln, nabízí Světová zdravotnická organizace (WHO) rady prostřednictvím v informačním listu 193 Elektromagnetická pole a veřejné zdraví: mobilní telefony (říjen 2014).

Preventivní opatření: Současné vědecké poznatky nenaznačují potřebu jakýchkoliv speciálních opatření při používání mobilních telefonů. Pokud však máte obavy, můžete omezit vliv rádiových vln na svou osobu nebo na děti tak, že zkrátíte délku hovorů nebo budete používat "handsfree" zařízení, které umožní držet mobilní telefon ve větší vzdálenosti od hlavy a těla.

Další informace o vystavení rádiovým vlnám lze získat na stránce Světové zdravotnické organizace http://www.who.int/ mediacentre/factsheets/fs193/en/.

# 14 Regulační informace

Následující bezpečnostní schválení a upozornění platí v uvedených konkrétních oblastech.

Společnost Vodafone tímto prohlašuje, že rádiové zařízení typu VFD 720 je v souladu se směrnicí 2014/53/EU.

Celý text prohlášení EU o souladu je dostupný na této webové adrese:

http://vodafone.com/smartn9/ec-declaration

#### Ochrana dat a aktualizace softwaru

Tím, že budete toto zařízení i nadále používat, potvrzujete, že jste si přečetli následující obsah a souhlasíte s ním:

Abychom mohli poskytovat lepší službu, toto zařízení bude po připojení k internetu automaticky zjišťovat/získávat data aktualizací softwaru od společnosti Vodafone a jejích partnerů. Tento proces může využívat mobilní datové přenosy a vyžaduje přístup k jedinečnému identifikátoru zařízení (IMEI / sériové číslo) a ID síté poskytovatele služby (PLMN) pro účely kontroly, zda je vaše zařízení třeba aktualizovat.

Společnost Vodafone ani její partneři nebudou používat údaje o IMEI / sériovém čísle pro účely osobní identifikace. Údaje jsou používány jen pro plánování/správu aktualizací softwaru.

## Odvádění pozornosti

Použití mobilního zařízení ke komunikaci, poslechu hudby nebo sledování obrazových médií mohou narušit vaši koncentraci při provádění jakýchkoli činností, které vyžadují vaši plnou pozornost. Také tím může dojít ke snížení vašeho povědomí o dění ve vašem okolí.

## Řízení

Při řízení je za všech okolností vyžadována plná pozornost. Jedině tak lze omezit riziko nehody. Používání mobilního telefonu během řízení (i při použití sady "handsfree") odvádí pozornost a může vést k nehodě. Musíte dodržovat místní zákony a nařízení upravující podmínky používání mobilních telefonů během řízení.

## Ovládání strojů

Při ovládání strojů je za všech okolností vyžadována plná pozornost. Jedině tak lze omezit riziko nehody.

## Chůze a jízda na kole

Používání mobilního zařízení při chůzi nebo jízdě na kole snižuje soustředění na okolní prostředí a může zvýšit riziko nehody.

## Zacházení s výrobkem

# Obecné prohlášení týkající se zacházení s výrobkem a jeho používání

Vy sami zodpovídáte za to, jakým způsobem je telefon používán a jaké to může mít důsledky.

Kdykoli je použití telefonu zakázáno, musíte telefon vždy vypnout. Používání vašeho telefonu podléhá bezpečnostním opatřením určeným k ochraně uživatelů a jejich okolí.

- S telefonem a jeho příslušenství vždy zacházejte opatrně a uchovávejte jej na čistém a bezprašném místě.
- Telefon a jeho příslušenství chraňte před otevřeným ohněm a zapálenými tabákovými výrobky.
- Telefon a jeho příslušenství chraňte před tekutinami a vysokou vlhkostí.
- Telefon a jeho příslušenství chraňte před pádem a mechanickým namáháním.
- K čištění telefonu a jeho příslušenství nepoužívejte agresivní čisticí prostředky, rozpouštědla ani spreje.
- Telefon a jeho příslušenství nebarvěte ani nelakujte.
- Nepokoušejte se telefon a jeho příslušenství rozebírat. To mohou provádět pouze oprávněné osoby.
- Telefon a jeho příslušenství chraňte před extrémními teplotami (minimální teplota -10 °C a maximální teplota +50 °C).
- Při likvidaci starých elektronických výrobků dodržujte prosím místní předpisy.

 Nenoste telefon v zadní kapse kalhot, protože by mohl po dosednutí prasknout.

#### Malé děti

Nenechávejte telefon a jeho příslušenství v dosahu malých dětí a nedovolte jim hrát si s telefonem.

Mohly by ublížit sobě nebo svému okolí, nebo by mohly telefon poškodit.

Váš telefon obsahuje malé součásti s ostrými hranami, které by mohly způsobit poranění nebo které by se mohly od telefonu oddělit a způsobit zadušení.

#### Magnetizace

Abyste předešli riziku demagnetizace, nenechávejte elektronická zařízení nebo magnetická média dlouhodobě v blízkosti telefonu.

Vyhýbejte se jiným magnetickým zdrojům, protože mohou způsobit selhání vnitřního magnetometru nebo jiných snímačů a následně získání nesprávných dat.

### Elektrostatická elektřina (ESD)

Nedotýkejte se kovových kontaktů karty SIM.

## Zdroj napájení

Zařízení nepřipojujte ke zdroji napájení nebo je nezapínejte, dokud k tomu nebudete vyzvání podle pokynů k instalaci.

## Anténa

Nedotýkejte se zbytečně antény.

## Normální pozice při držení v ruce

Při telefonování držte telefon u ucha spodní částí směrem k ústům, jako kdybyste drželi sluchátko klasického telefonu pevné linky.

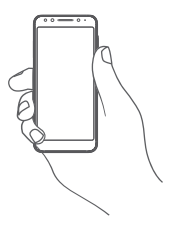

## Airbagy

Neumisťujte telefon v blízkosti prostoru pro uložení nebo nafukování airbagů.

Před řízením vozidla uložte telefon na bezpečné místo.

### Záchvaty/ztráta vědomí

Tento telefon může vyzařovat jasné blikající světlo.

### Zranění způsobená opakovaným namáháním

V zájmu minimalizace rizika zranění způsobeného opakovaným napětím (RSI) při psaní nebo hraní her s použitím telefonu:

- Nedržte telefon příliš křečovitě.
- Při použití tlačítek tlačte jen mírně.
- Používejte speciální funkce telefonu, jako jsou například šablony textových zpráv a prediktivní zadávání textu, které minimalizují potřebný počet stisknutí tlačítek.
- Dělejte četné přestávky na protažení a relaxaci.
- Pokud budete mít delší dobu nepříjemné pocity, přestaňte toto zařízení používat a obraťte se na lékaře.

#### Tísňová volání

Tento telefon, stejně jako každý bezdrátový telefon, používá rádiové signály, u nichž nelze zaručit připojení za všech podmínek. Proto nesmíte na bezdrátový telefon spoléhat jako na jediný prostředek tísňové komunikace.

#### Hlasitý zvuk

Tento telefon je schopen reprodukovat hlasitý hluk, který může poškodit váš sluch.

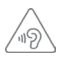

## CHRAŇTE SVŮJ SLUCH

Abyste předešli poškození sluchu, neposlouchejte zvuk s vysokou úrovní hlasitosti po delší dobu. Zejména dbejte opatrnosti, pokud držíte telefon u ucha a používáte reproduktor.

## Funkce přehrávače MP3 a videa

Pokud v zařízení posloucháte předem nahranou hudbu nebo sledujete video a ve sluchátkách nasazených na hlavě nebo přímo v uších máte nastavenou vysokou úroveň hlasitosti, hrozí vám riziko trvalého poškození sluchu. Toto poškození vám hrozí navzdory tomu, že jste zvyklí na poslech velmi hlasité hudby a zdá se vám, že to pro vás není problém.

Snížením úrovně hlasitosti na rozumnou míru a vyhýbáním se nadměrně dlouhému používání sluchátek předejdete poškození sluchu.

Různá sluchátka nasazená na hlavě nebo přímo v uších mohou dosahovat nižší či vyšší hlasitosti při stejném nastavení hlasitosti v zařízení. Pokaždé začněte na nízké úrovni.

Neposlouchejte hudbu nebo video s nasazenými sluchátky během řízení motorového vozidla, jízdy na kole nebo motocyklu či při přecházení přes cestu.

Dlouhodobý poslech hudby, hraní her nebo používání jiného obsahu ze zařízení při vysoké hlasitosti může vést k poškození sluchu.

#### Jasné světlo

Tento telefon dokáže vyzařovat blikající světlo a lze jej také používat jako svítilnu. Nepoužívejte jej v přilišné blízkosti očí.

#### Zahřívání telefonu

Telefon se může při nabíjení a během normálního používání zahřát, nepoužívejte jej však, pokud je přehřátý (je zobrazeno upozornění na přehřátí nebo je horký na dotyk).

#### Elektrická bezpečnost

#### Příslušenství

Používejte pouze schválené příslušenství a nabíječky.

Nepřipojujte nekompatibilní výrobky nebo příslušenství.

Nikdy se nedotýkejte prsty ani kovovými předměty, jako jsou např. mince nebo kroužky na klíče, konektorů baterie, nabíječky, nabíjecího bodu zařízení ani žádných elektrických kontaktů na příslušenství (ani je těmito předměty nezkratujte).

Zařízení se nedotýkejte mokrýma rukama. Jinak by mohlo dojít k zasažení elektrickým proudem.

Nedotýkejte se napájecího kabelu mokrýma rukama a neodpojujte nabíječku taháním za kabel. Jinak by mohlo dojít k vážnému úrazu elektrickým proudem.

#### Připojení v automobilu

Při připojování fyzického rozhraní telefonu k elektrickému systému automobilu vyhledejte odbornou pomoc.

#### Vadné a poškozené výrobky

Nepokoušejte se telefon nebo jeho příslušenství rozebírat.

Servis nebo opravy telefonu nebo jeho příslušenství smí provádět pouze kvalifikovaný personál.

Pokud došlo k ponoření telefonu nebo jeho příslušenství do vody, narušení pouzdra nebo vystavení velkému nárazu při upadnutí, produkty nechejte před dalším používáním zkontrolovat v autorizovaném servisním středisku.

## Zacházení s baterií a bezpečnost

Nepokoušejte se otevřít zadní kryt ani baterii.

Baterii z tohoto zařízení nevyjímejte.

Nepokoušejte se baterii vyjmout ani zařízení nerozebírejte.

Používejte pouze nabíječku dodávanou s telefonem nebo schválenou výrobcem pro používání s tímto zařízením. Používání jiných nabíječek může být nebezpečné.

Při nesprávném použití zařízení hrozí vznik požáru, výbuch či jiné nebezpečné riziko.

Pokud si myslíte, že došlo k poškození baterie, zařízení nepoužívejte ani se nesnažte je dobít a odneste je do autorizovaného servisního střediska na přezkoušení.

Žádným způsobem nenarušujte pouzdro zařízení ani zařízení nevystavujte přílišnému tlaku.

#### Rušení

Při používání telefonu v blízkosti osobních lékařských přístrojů, jako jsou například kardiostimulátory nebo naslouchadla, je třeba dbát velké opatrnosti.

#### Kardiostimulátory

Výrobci kardiostimulátorů doporučují dodržování minimální vzdálenosti 15 cm mezi telefonem a kardiostimulátorem, aby se zabránilo potenciálnímu rušení kardiostimulátoru. Telefon proto přikládejte k druhému uchu, než na které straně je implantovaný kardiostimulátor a nenoste telefon v náprsní kapse.

#### Naslouchadla

Lidé s naslouchacími zařízeními nebo kochleárními implantáty se mohou při používání bezdrátových zařízení nebo v jejich blízkosti setkat s rušivými zvuky.

Míra rušení bude záviset na typu naslouchacího zařízení a vzdálenosti od zdroje rušení. Zvětšením vzdálenosti je možné rušení omezit. Můžete se také obrátit na výrobce naslouchacího zařízení a prodiskutovat alternativní řešení.

### Lékařské přístroje

Možné rušení činnosti lékařského přístroje provozem mobilního telefonu konzultujte s vaším lékařem a výrobcem lékařského přístroje.

#### Nemocnice

V nemocnicích, na klinikách a v ostatních zdravotnických zařízeních vypněte telefon, jste-li k tomu vyzváni. Tyto výzvy mají za cíl zabránit případnému rušení citlivých lékařských přistrojů.

#### Letadla

Vypněte telefon, kdykoli jste k tomu personálem letiště nebo pracovníky aerolinií vyzváni.

Možnost používat bezdrátová zařízení na palubě letadla konzultujte s pracovníky aerolinií. Pokud je váš telefon vybaven režimem letadla, musí být tento režim aktivován před nástupem na palubu.

#### Rušení v automobilu

Mějte prosíme na paměti, že vzhledem k možnému rušení elektronických zařízení mohou někteří výrobci automobilů zakazovat používání mobilních telefonů ve svých vozech, pokud není součástí instalace také sada "handsfree" s externí anténou.

## Výbušná prostředí

## Čerpací stanice a prostředí s nebezpečím výbuchu

V místech s potenciálně výbušným prostředím uposlechněte veškerých příkazů na vývěsních cedulích vyzývajících k vypnutí bezdrátových zařízení, jako jsou mobilní telefony nebo jiná rádiová zařízení.

Mezi oblasti s potenciálně výbušným prostředím patří čerpací stanice, podpalubí lodí, zařízení přepravující nebo skladující paliva a chemikálie či oblasti, ve kterých vzduch obsahuje chemické látky nebo částice, jako například obilný prach nebo prach obsahující kovové mikročástice.

## Lomy a místa odstřelu

Nacházíte-li se v oblasti odstřelu nebo v oblasti, kde je požadováno vypnutí "rádiových vysílačů" nebo "elektronických zařízení", vypněte mobilní telefon nebo bezdrátové zařízení, abyste zabránili možnému rušení zařízení řídících odstřel.

#### Likvidace a recyklace

Při likvidaci nebo recyklaci zařízení kontaktujte středisko zákaznických služeb, které vám poskytne informace o bezpečném a vhodném postupu.

### Ochrana proti krádeži (1)

Tento telefon je identifikován číslem IMEI (výrobní číslo telefonu) uvedeným na štítku obalu a v paměti telefonu. Doporučujeme vám, abyste si toto číslo při prvním použití telefonu zjistili zadáním znaků \*#06# a uložili je na bezpečné místo. V případě krádeže telefonu vás o něj může požádat policie nebo operátor. Toto číslo umožňuje zablokování vašeho mobilního telefonu za účelem zabránění jeho používání třetí osobou, a to i v případě odlišné karty SIM.

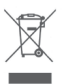

Tento symbol na telefonu, baterii a příslušenství znamená, že tyto produkty musíte na konci jejich životnosti odevzdat na sběrných místech:

- obecní sběrné dvory se speciálními kontejnery pro tyto součásti zařízení,
- sběrné kontejnery v místě prodeje.

Jejich recyklace zabrání úniku látek do okolí a umožní opětovné využití součástí.

#### V zemích Evropské unie:

Tato sběrná místa jsou k dispozici bezplatně.

Všechny produkty s tímto označením je nutno odevzdat na těchto sběrných místech.

## V zemích mimo Evropskou unii:

Části zařízení označené tímto symbolem nesmí být vyhazovány do běžných kontejnerů, pokud vaše oblast nebo region disponují příslušnými recyklačními a sběrnými dvory. Tato zařízení je nutno odevzdat do příslušných sběrných dvorů k recyklaci.
VÝSTRAHA: PŘI ZÁMĚNĚ BATERIE ZA NESPRÁVNÝ TYP HROZÍ RIZIKO VÝBUCHU. POUŽITÉ BATERIE ZLIKVIDUJTE V SOULADU S POKYNY.

Pokud je sundán zadní kryt, zabraňte kontaktu s vestavěnými anténami. Antény mohou obsahovat nikl. Osoby alergické na nikl by se měly kontaktu s anténami vyvarovat vždy.

#### Licence

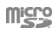

Logo microSD je ochranná známka.

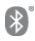

Slovní označení a loga Bluetooth jsou majetkem společnosti Bluetooth SIG, Inc. a jakékoli použítí těchto značek společností TCL Communication Ltd. a jejími přidruženými společnostmi podléhá přidělení licence. Ostatní ochranné známky a obchodní názvy jsou majetkem příslušných vlastníků.

### VFD 720 – ID prohlášení Bluetooth D038401

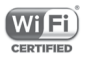

Logo Wi-Fi je certifikační značka sdružení Wi-Fi Alliance.

Toto zařízení lze provozovat ve všech evropských zemích.

Toto zařízení je možné používat bez omezení ve všech členských státech EU.

Google, logo Google, Android, logo Android, Google Search<sup>™</sup>, Google Maps<sup>™</sup>, Gmail<sup>™</sup>, YouTube, obchod Google Play a Duo<sup>™</sup> jsou ochranné známky společnosti Google Inc. Robot Android je reprodukcí a úpravou díla vytvořeného a sdíleného společností Google a je používán na základě podmínek licence Creative Commons 3.0 Attribution License (celý text se zobrazí po stisknutí a přidržení položky **Právní** informace spol. Google v části **Nastavení > Informace** o telefonu > Právní informace)<sup>(1)</sup>.

#### Obecné informace

Zakoupili jste produkt využívající programy s otevřeným zdrojovým kódem (http://opensource.org/) v objektovém kódu (mtd, msdosfs, netfilter/iptables a initrd) a jiné programy s otevřeným zdrojovým kódem dostupné na základě licencí GNU General Public License a Apache License.

Na adrese uvedené níže v kapitole Poznámka vám na vyžádání poskytneme kompletní kopii příslušných zdrojových kódů, a to po dobu tří let od distribuce tohoto produktu.

Zdrojové kódy si můžete stáhnout na adrese https://sourceforge. net/projects/alcatel/files/vfd720. Poskytnutí zdrojového kódu z internetu je bezplatné.

Toto rádiové zařízení používá následující frekvenční pásma a hodnoty maximálního výkonu radiofrekvenčního zdroje:

GSM 850/900: 33 dBm

GSM 1800/1900: 30 dBm

UMTS 850/900/1900/2100: 24 dBm

LTE B1/3/5/7/8/20/28B: 24 dBm

Bluetooth: méně než 20 dBm

802.11bgn: pásmo 2,4 GHz – méně než 20 dBm

NFC 13,56 MHz: < 25 dBuA/m při 10 m

Popisy příslušenství a součástí, včetně softwaru, které umožňují fungování rádiového zařízení zamýšleným způsobem, najdete v uživatelské příručce dostupné na této webové adrese:

http://vodafone.com/smartn9/

#### Poznámka

Informace v této příručce podléhají změnám bez předchozího upozornění.

Při přípravě této příručky bylo vyvinuto maximální úsilí pro zajištění přesnosti obsahu, avšak veškerá prohlášení, informace a doporučení v této příručce nevytváří žádnou záruku jakéhokoliv druhu, ať už vyjádřenou nebo předpokládanou. Pečlivě si přečtěte bezpečnostní pokyny a informace, abyste zajistili, že budete používat toto bezdrátové zařízení správným a bezpečným způsobem.

Dovozce: TCT Mobile Europe SAS

Adresa: 55, avenue des Champs Pierreux, 92000 Nanterre, France

Výrobce: Vodafone Procurement Company S.a.r.l.

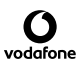

Registrovaná ochranná známka:

Adresa: 15 rue Edward Steichen, L-2540 Luxembourg, Grand-Duché de Luxembourg

# 15 Informace o záruce

### ZÁRUČNÍ PODMÍNKY

- Společnost Vodafone poskytuje záruku na tento mobilní telefon po dobu dvou (2) let od data zakoupení původním vlastníkem (záruka je nepřenosná) za podmínek normálního používání.
- Na baterii je poskytována omezená záruka dvanáct (12) měsíců a na nabíječku dvacet čtyři (24) měsíců, která se vztahuje na výrobní vady. Na ostatní příslušenství je poskytována omezená záruka dvacet čtyři (24) měsíců na výrobní vady.
- 3. Tato záruka nepokrývá škody způsobené:
  - a) běžným opotřebením zařízení,
  - b) vadami a poškozeními vzniklými v důsledku používání zařízení jiným než obvyklým a běžným způsobem,
  - c) neoprávněnou demontáží, opravou nebo úpravou zařízení,
  - d) nesprávným používáním, nedbalostí nebo jakoukoliv nehodou,
  - vadami a poškozeními vzniklými v důsledku nevhodného testování, provozu, manipulace, instalace, úpravy nebo opravy,
  - f) vadami a poškozeními vzniklými v důsledku vniknutí potravin nebo tekutin, koroze nebo použití nevhodného napětí,
  - g) poškrábáním nebo poškozením plastových povrchů a všech ostatních vnějších částí, které vzniklo při běžném používání.
- Pokud tento telefon vyžaduje servis nebo opravu, uživatel jej musí doručit na své náklady.
- Platnost této záruky bude ukončena v jakémkoliv z následujících případů:
  - a) V případě porušení nebo odstranění výrobního čísla nebo záruční pečeti na zařízení.

- b) V případě změny nebo úpravy jakékoliv podmínky uvedené v této záruce bez předchozího písemného schválení společností Vodafone.
- Tato omezená záruka platí jen pro zákazníky, kteří produkt zakoupili, a je platná pouze v zemi (nebo oblasti) prodeje výrobku určené společností Vodafone.
- Pokud je výrobek vrácen společnosti Vodafone po uplynutí jeho záruční doby, budou uplatněny obvyklé servisní podmínky společnosti Vodafone a zákazníkovi bude účtován příslušný poplatek.
  - a) Společnost Vodafone nemá žádné jiné závazky ani povinnosti kromě těch, které jsou výslovně vyjádřeny v této omezené záruce.
  - b) Veškeré informace týkající se záruky, funkcí výrobku a jeho specifikací podléhají změnám bez předchozího upozornění.
- 8. TATO ZÁRUKA NAHRAZUJE VEŠKERÉ VYJÁDŘENÉ NEBO PŘEDPOKLÁDANÉ ZÁRUKY, A TO ZEJMÉNA JAKÉKOLIV PŘEDPOKLÁDANÉ ZÁRUKY PRODEJNOSTI NEBO VHODNOSTI PRO KONKRÉTNÍ ÚČEL POUŽITÍ. SPOLEČNOST VODAFONE NEPŘEBÍRÁ ŽÁDNOU ODPOVĚDNOST ZA PORUŠENÍ ZÁRUKY KROMĚ VÝŠE POPSANÉ MOŽNOSTI ÚPRAVY ZÁRUKY. SPOLEČNOST VODAFONE NENÍ V ŽÁDNÉM PŘÍPADĚ ZODPOVĚDNÁ ZA JAKÉKOLIV NÁSLEDKY.

## 16 Příslušenství

Nejnovější chytré mobilní telefony Vodafone nabízí integrovanou bezobslužnou funkci, která umožňuje použití telefonu na větší vzdálenost, například při umístění na stole. Pokud při konverzaci dáváte přednost soukromí, jsou k dispozici sluchátka označovaná též jako náhlavní souprava.

- 1. Vodafone Smart N9 s nevyměnitelnou baterií
- 2. Nabíječka
- 3. Datový kabel
- 4. Náhlavní souprava
- 5. Stručná příručka
- 6. Informace o bezpečnosti a záruce
- 7. Nástroj pro vyjmutí přihrádky na kartu SIM

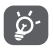

Telefon používejte výhradně s baterií, nabíječkou a příslušenstvím, které bylo součástí balení.

## 17 Technické údaje

#### Procesor:

MT6739 + 1,28 GHz, čtyřjádrový

#### Platforma:

Android O

#### Paměť:

16 GB +2GB RAM

#### Rozměry (D × Š × V):

147,1 x 68,8 x 8,7mm

#### Hmotnost:

Přibližně 145 gramů včetně baterie

#### Displej:

5,5palcová dotyková obrazovka s rozlišením HD+ PLUS (720 x 1 440)

#### Síť:

GSM: Čtyři pásma 850/900/1800/1900 MHz

UMTS: Čtyři pásma 850/900/1900/2100 MHz

LTE: Šest pásem (1/3/5/7/8/20/28B)

(Pásmový kmitočet a rychlost přenosu dat závisí na operátorovi.)

#### GPS:

Asistovaná GPS / vnitřní anténa GPS

#### Možnosti připojení:

Bluetooth Smart (BT v4.2)

- Wi-Fi IEEE 802.11 b/g/n
- 3,5mm audio konektor
- microUSB 2.0

#### Fotoaparát:

- Zadní fotoaparát s rozlišením 13 megapixelů
- Přední fotoaparát s rozlišením 8 megapixelů

#### Podporované formáty zvukových souborů:

AAC/HE-AAC v1/HE-AAC v2, AMR, AWB, MIDI, MP2, MP3, OGG VORBIS, WAV, APE, WMA, FLAC

#### Podporované formáty videosouborů:

Přehrávání: MPEG-4, H.264, H.263, H.265, MPEG2, VP8, VP9

Záznam: MPEG-4, H.263, H.264, VP8

#### Baterie:

Dobíjecí lithiová baterie

Kapacita: 2 900 mAh

#### Rozšiřující slot:

Slot paměťové karty microSD (maximální kapacita 32 GB)

#### Speciální funkce:

Přijímač GPS a akcelerometr

Poznámka: Technické údaje se mohou změnit bez předchozího upozornění.

Některé služby, funkce a aplikace nemusí být dostupné ve všech zemích. Podrobnosti vám poskytne místní prodejce.

Google, Android a další známky jsou ochranné známky společnosti Google Inc. Robot Android je převzat nebo upraven z díla vytvořeného a sdíleného společností Google, které je používáno v souladu s podmínkami popsanými v licenci Creative Commons 3.0 Attribution License.

© Vodafone Group 2018, Vodafone a loga Vodafone jsou ochranné známky skupiny Vodafone Group. Uvedené názvy dalších produktů a společností jsou ochrannými známkami příslušných vlastníků.

Česky – CJA2A50VDASA